### 臺灣學術電子書暨資料庫聯 盟111年度推廣教育訓練

### Wiley Online Library 管理者使用說明

Gary Cheng 程世仁 Wiley Senior Account Manager 19 May 2022

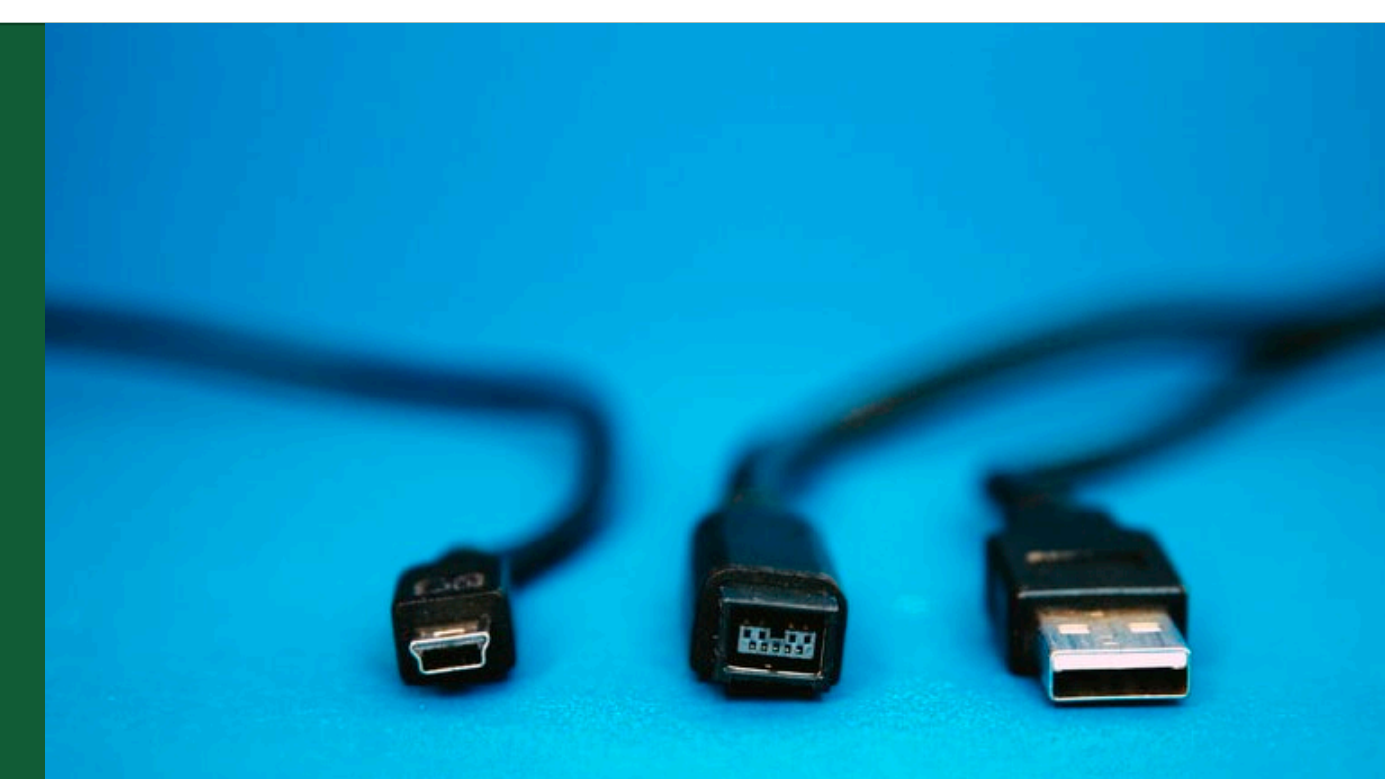

## 臺灣學術電子書暨資料庫聯盟111年度推廣教育訓練

# Agenda

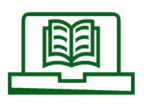

管理端後台各項功能

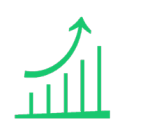

平台操作使用(使用資源與如何取得管理者帳號密碼)

講解counter統計標準的定義,及前台操作所對應的統計數據變化說明

重點說明使用統計篩選和下載報表功能

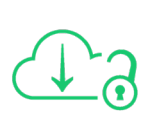

50%

Sushi金鑰之取得、使用方式

Q&A

### WILEY

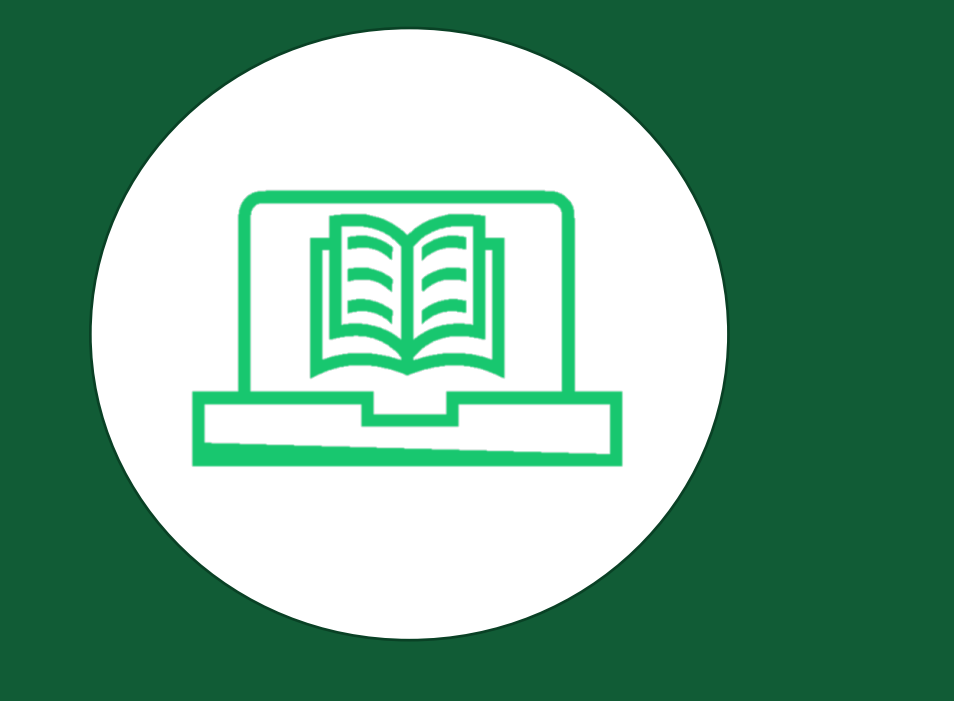

## Wiley Online Library

### 平台操作使用(使用資源)

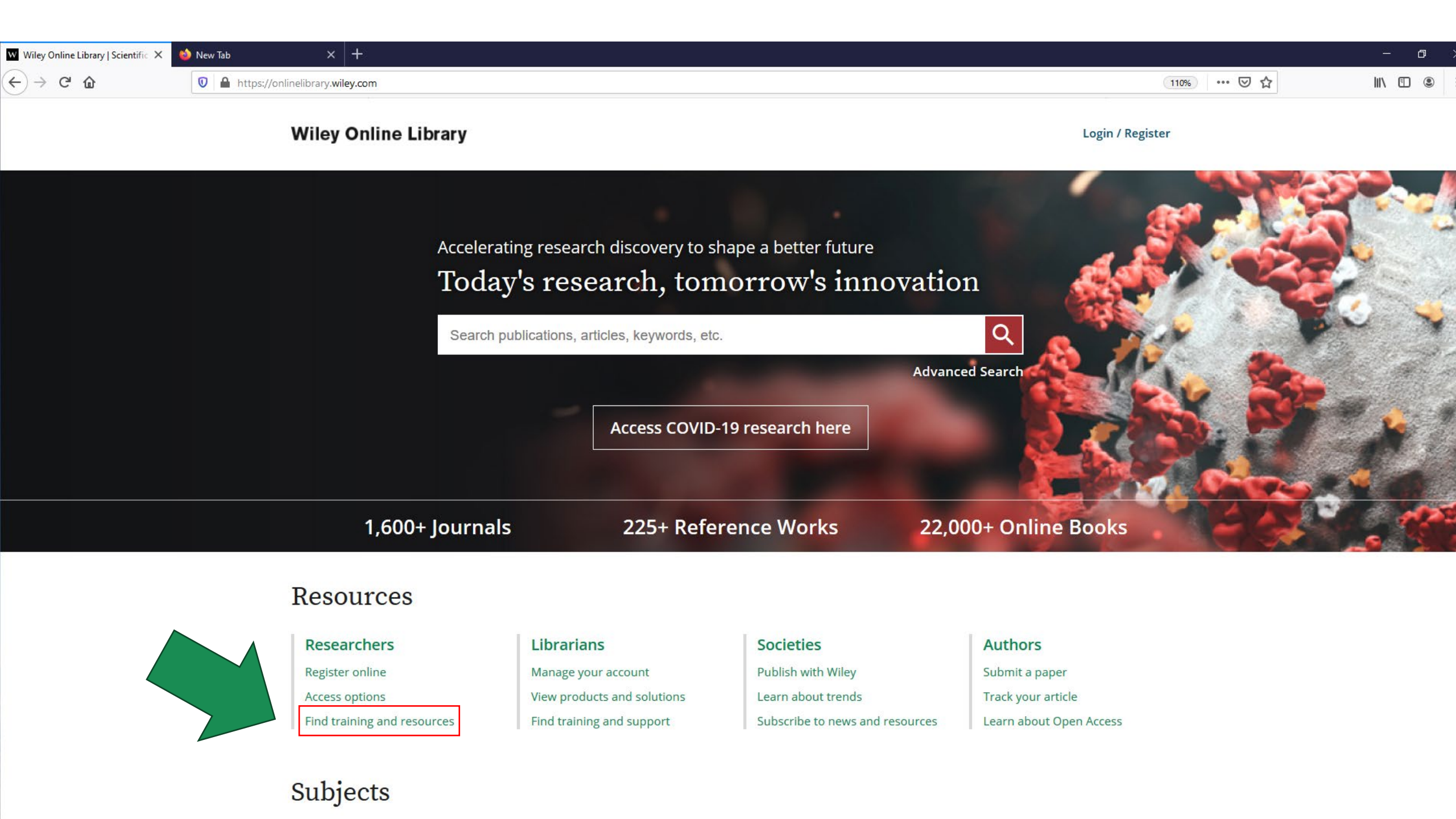

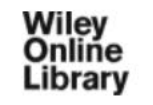

#### WILEY ONLINE LIBRARY TRAINING HUB FOR ADMINISTRATORS

Welcome to the Wiley Online Library Training Hub for administrators! All the resources you need to manage your subscription and promote the content to your patrons.

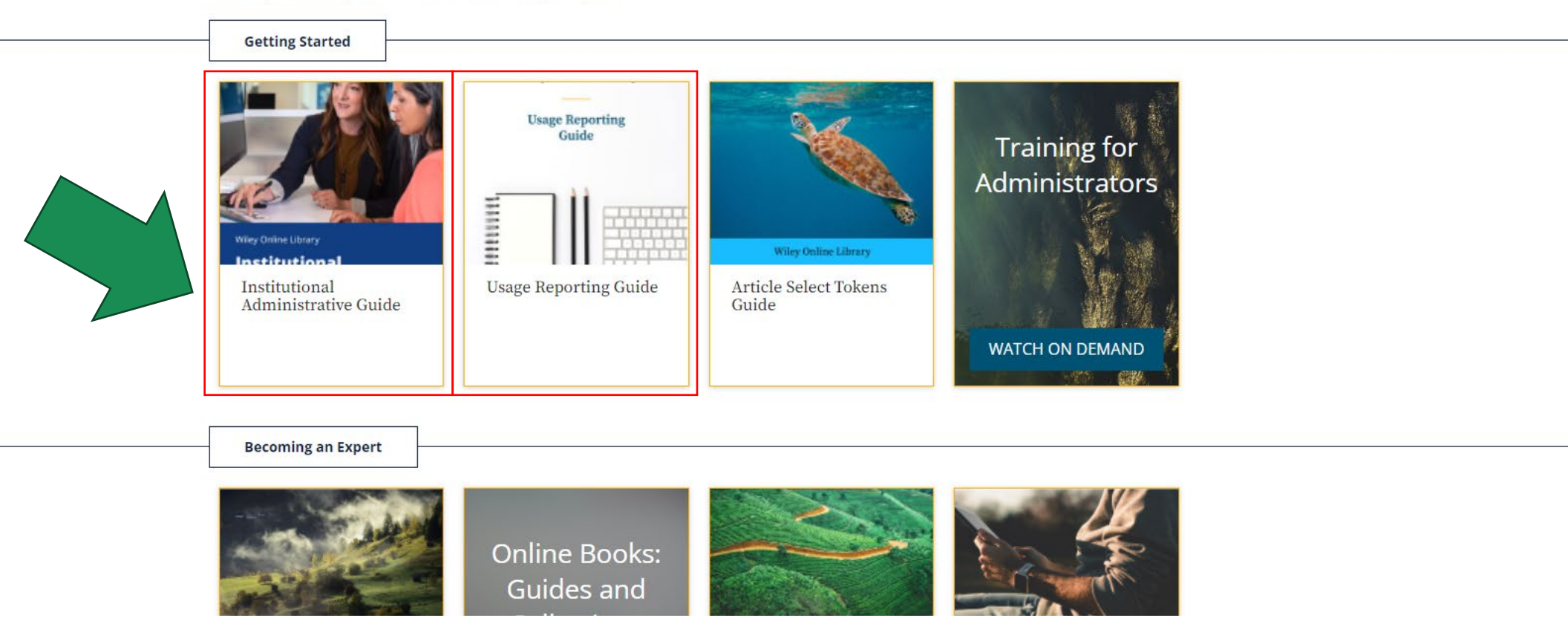

TRAINING HUB RESOURCES

WEBINARS OPEN ACCESS RESOURCES V ABOUT US STAY IN TOUCH V

Wiley Online Library

**Cochrane Library** Wiley Digital Archives

Current Protocols

ClinMicroNow

#### WILEY ONLINE LIBF

HOME

Welcome to the Wiley Online L subscription and promote the

#### **UB FOR ADMINISTRATORS**

inistrators! All the resources you need to manage your

**Getting Started** 

Onlin. Library

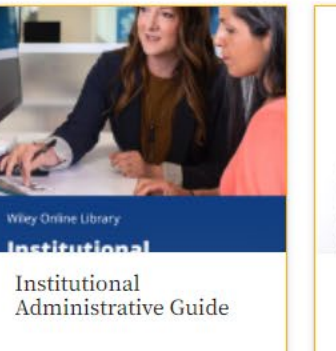

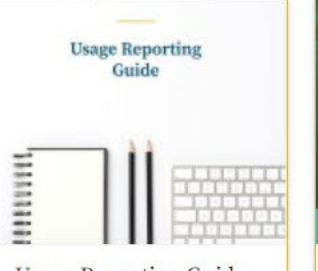

Usage Reporting Guide

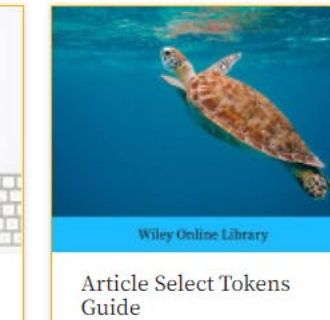

Training for Administrators WATCH ON DEMAND

**Becoming an Expert** 

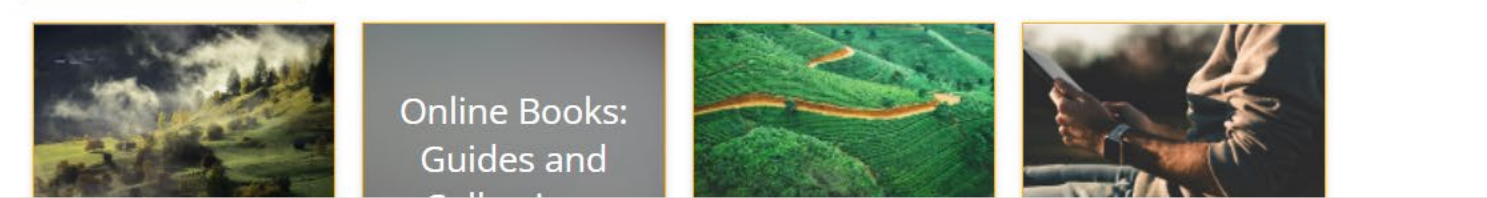

https://www.wiley.com/customer-success/wiley-online-library-training-hub

Wiley Online Library

HOME TRAINING HUB RESOURCES V WEBINARS OPEN ACCESS RESOURCES ABOUT US STAY IN TOUCH V

### Wiley Online Library Training Hub

Looking for help with Wiley Online Library? You're in the right place! Browse our webinars, user guides and short training videos to find the resource you need to get the most out of your Wiley Online Library subscription. Resources for Administrators

**Resources for Online Books** 

Resources for Reference Works

Translated Resources

Live Trainings and On Demand Content

### Join an Online Training Session

Live trainings are available globally for our customers.

Wiley Online Library HOME TRAINING HUB RESOURCES - WEBINARS OPEN ACCESS RESOURCES - ABOUT US STAY IN TOUCH -

#### WILEY ONLINE LIBRARY TRANSLATED RESOURCES

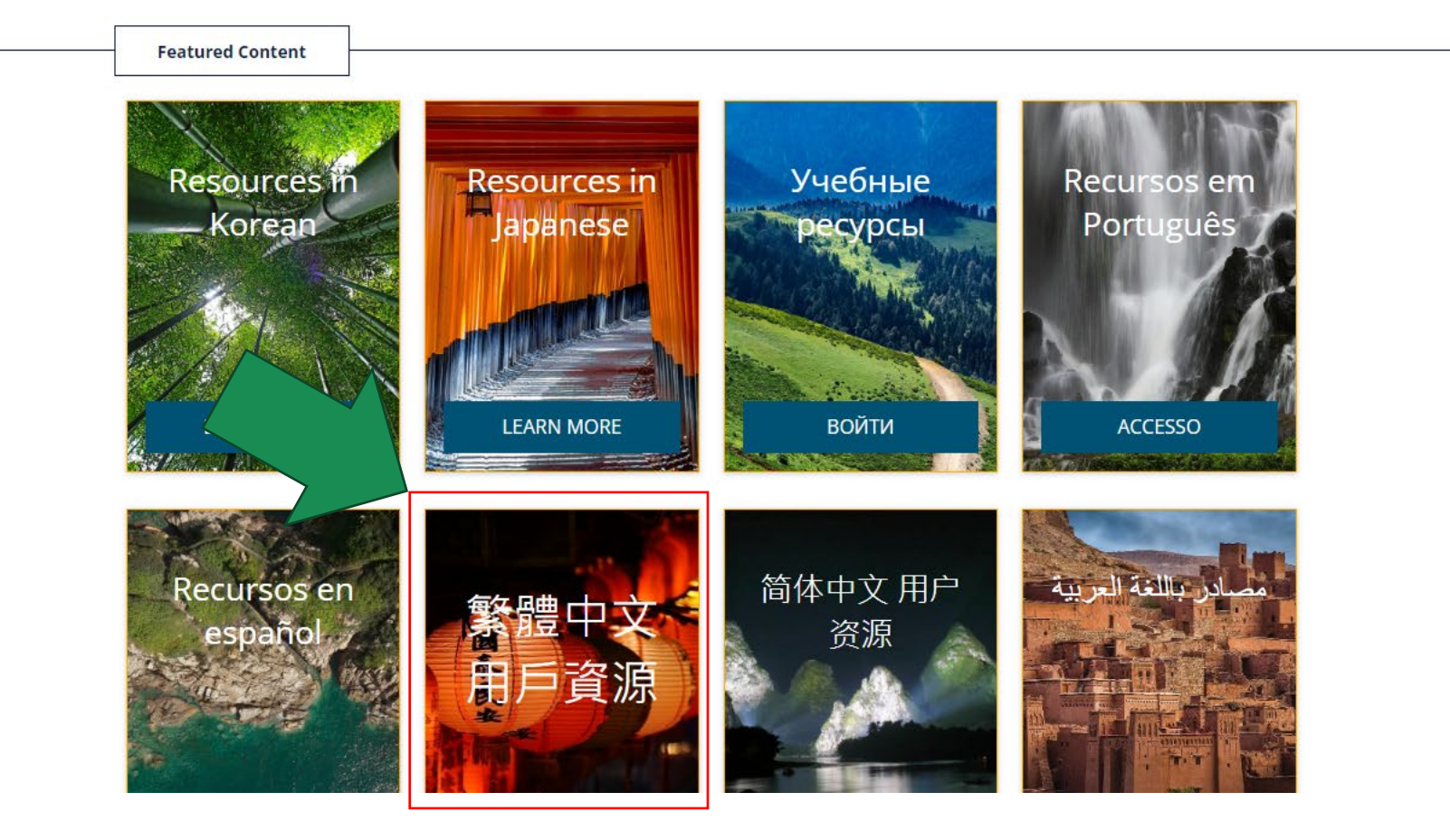

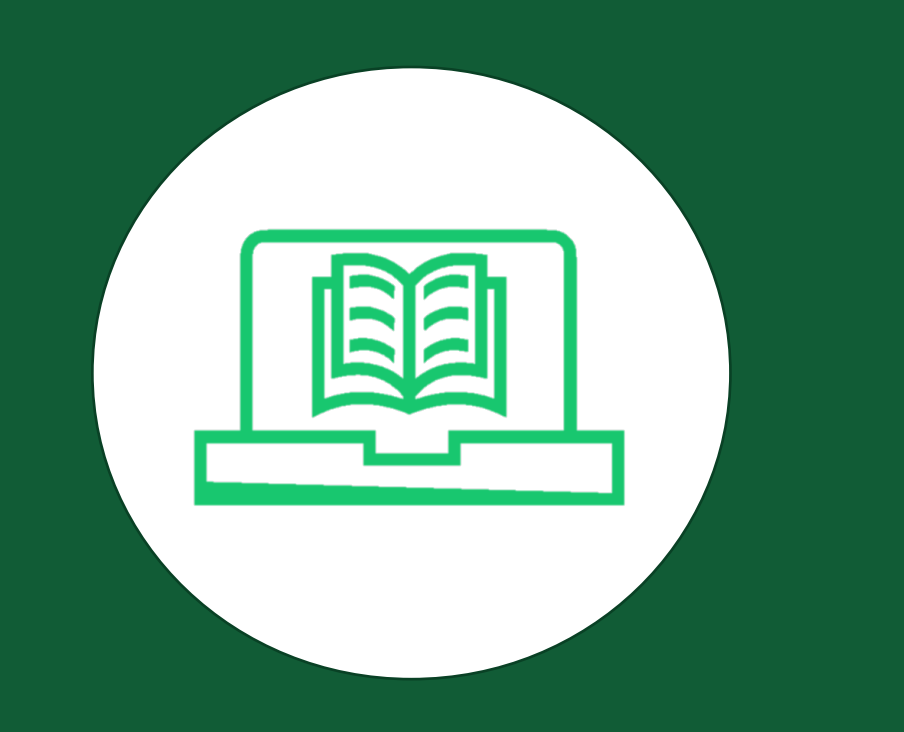

## **Wiley Online Library**

### 平台操作使用(如何取得管理者帳號密碼)

- 管理者帳號都是要自己在Wiley Online Library上申 請一組。
- 管理者帳號的密碼因為GDPR規範,沒人可以知道或 是提供,只能自己上線按Forgot,會把密碼寄去 email信箱。
- 3. Wiley Account Manager通常設定學校主要聯絡窗口 為管理者帳號,可以設多人為管理者帳號,要增設管 理者帳號,新增的管理者也需要自己先行於

WileyOnlineLibrary申請一個帳號,詳情請洽AM。

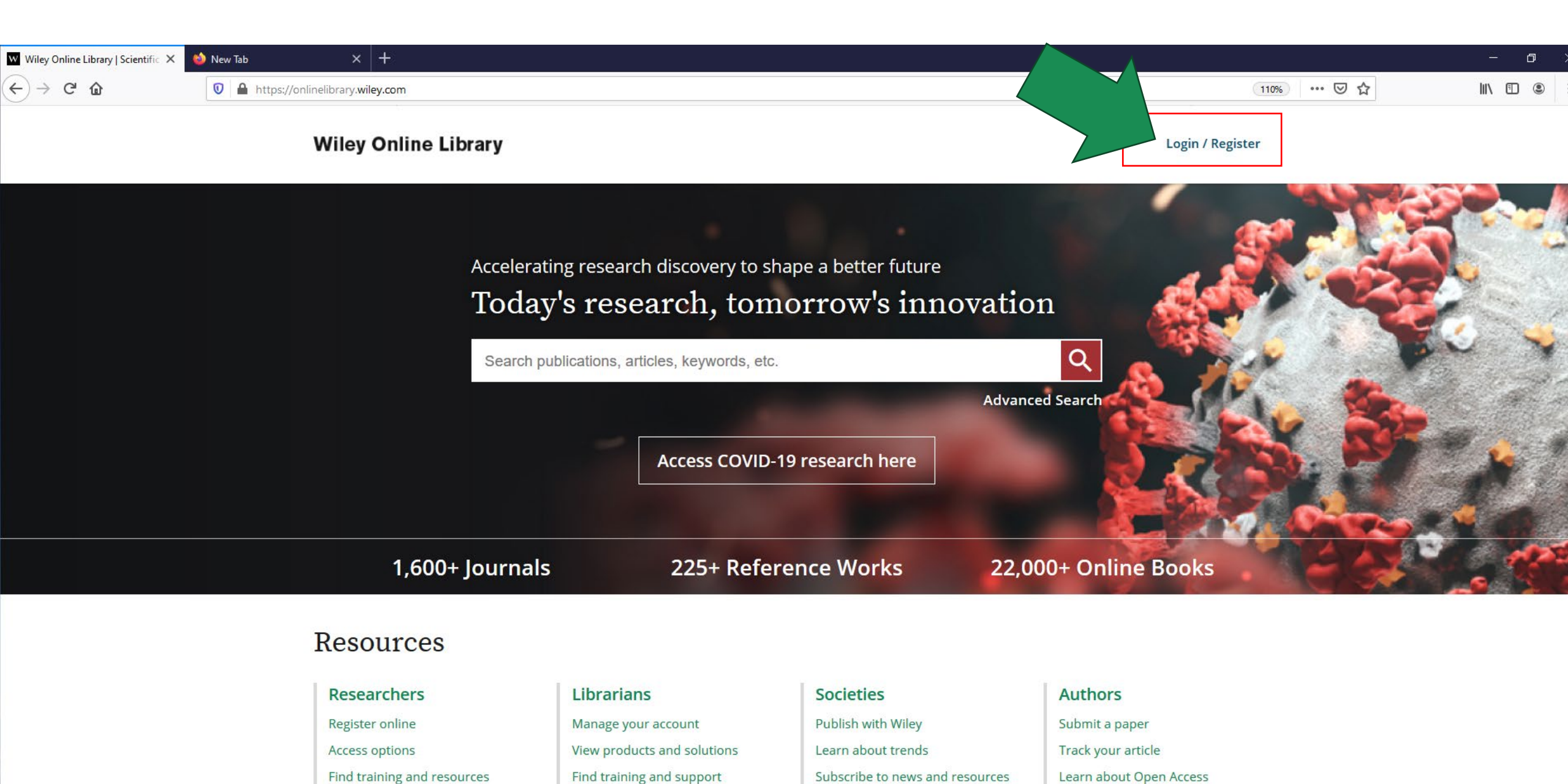

Subjects

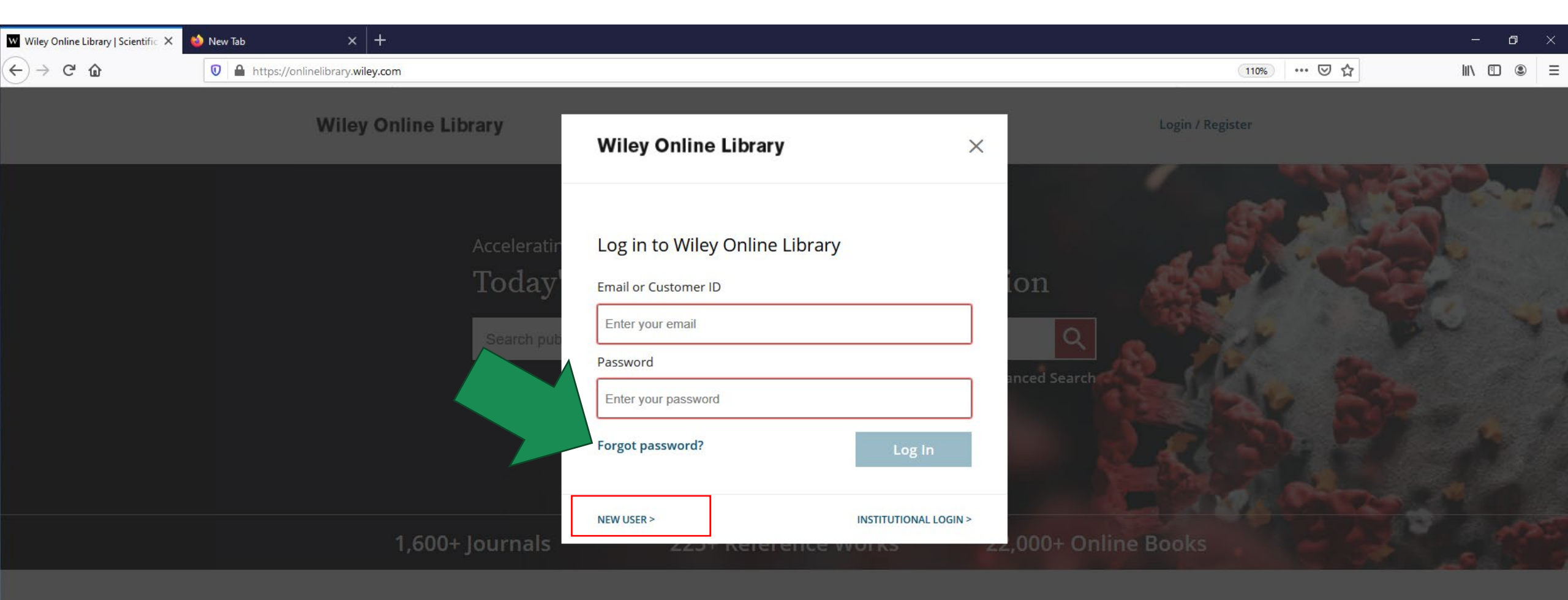

#### Resources

#### Researchers Register online Access options Find training and resource

#### Librarians Manage your account View products and solut

#### Societies Publish with Wiley Learn about trends Subscribe to news and resource

#### Authors

Submit a paper Track your article

### Subjects

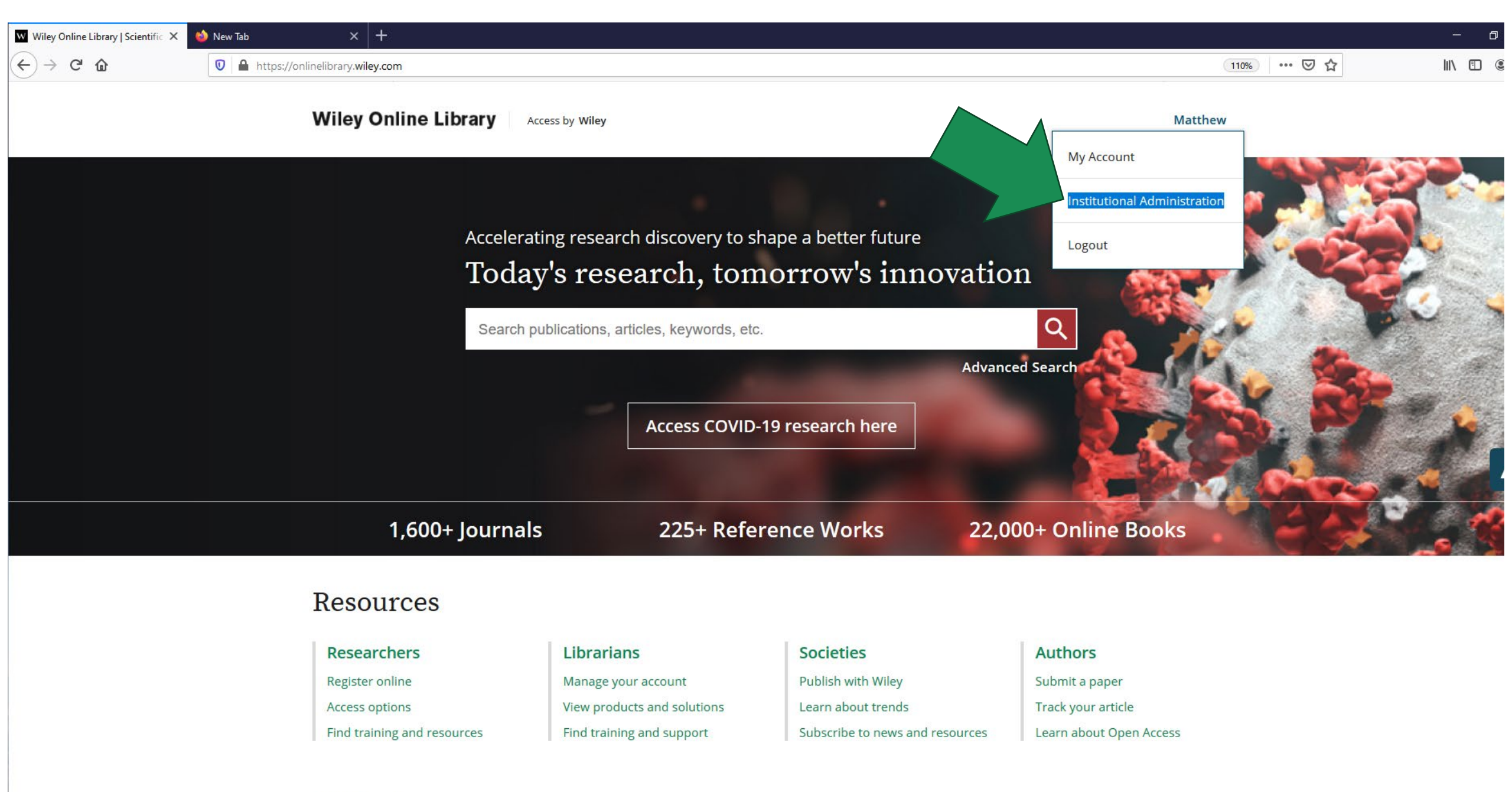

Subjects

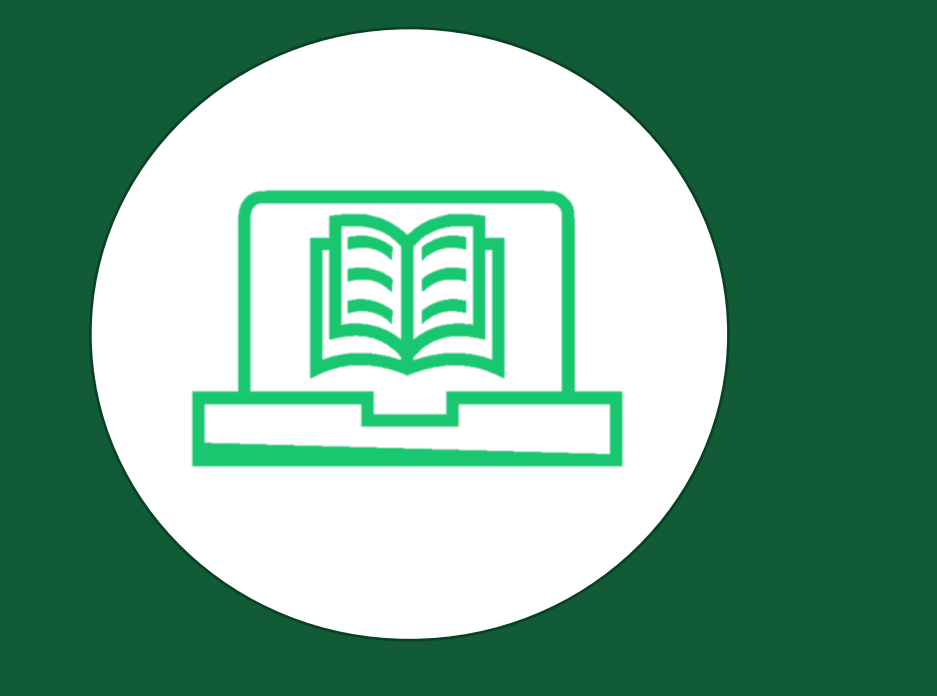

## Wiley Online Library

### 管理端後台各項功能

| w onlinelibrary.wiley.com/action/ 🗙     |                                                                                                  |                                                                                                    |                                                                                                    |                                                                                                    |         |
|-----------------------------------------|--------------------------------------------------------------------------------------------------|----------------------------------------------------------------------------------------------------|----------------------------------------------------------------------------------------------------|----------------------------------------------------------------------------------------------------|---------|
| $\leftrightarrow$ > C $\textcircled{a}$ | 🛛 🔒 https://onlinelibrary.wiley.com/action/showInstitutionDetails                                | s                                                                                                    | (                                                                                                    | 🔉 🗉 🚥 🖾 🗘 🔍 Search                                                                                                    | \ □ © = |
|                                         | Wiley Online Library                                                                             | Access by Wiley                                                                                                    | Search                                                                                                    | Q Matthew                                                                                                    |         |
|                                         | Institutional Administra                                                                         | ation                                                                                                    | You are managing:                                                                                                    | ustomer Demonstration                                                                                                    |         |
|                                         | Institution Details<br>Access Entitlements<br>Usage Reports<br>IP Ranges<br>Institution Branding | Announcements<br>October 8, 2019<br>COCHRANE USAGE STATISTICS - We I<br>data for the Cochrane Library. We app<br>aware that there are no COUNTER 5 u<br>hoping to rectify the issue within the r<br>August 1, 2019                                                                                                    | have experienced some issues in the p<br>ologize for the inconvenience and app<br>usage reports visible in the self-serve t<br>next few days.                                                                                                    | provisioning of customer level usage<br>reciate your patience. We are also<br>ool for the Cochrane Library, but are                                                                                                    |         |
|                                         | Article Select Tokens<br>Manage Administrators<br>WOL Bookstore                                  | <ul> <li>PLATFORM UPGRADES - Over the part<br/>this work have resulted in some direct<br/>platforms that you and your users man<br/><i>Implementation of Google Schola</i><br/>institution's licensed content of<br/>remembers their affiliation. Wh<br/>information is saved, providing</li> </ul>                                                                                                    | st two months, the platform has unde<br>t benefits for Wiley Online Library use<br>ay notice:<br><i>rr CASA</i> – Campus Activated Subscriber<br>ff-campus. When a researcher visits Go<br>hen users return to content in Scholar<br>gaccess to content. Users must return                                                                       | rgone some internal work. The results of<br>rs. Here are some changes to the<br>Access (CASA) grants access to an<br>pogle Scholar while on campus, it<br>outside of IP, this authentication<br>to the IP within 30 days to refresh                                                              |         |
|                                         |                                                                                                  | <ul> <li>Author Affiliation and Funding Ag<br/>look for content by author affilia</li> <li>Data Availability Statements – Lin<br/>These links can be found in the<br/>content published after July 201</li> <li>Open Research Badges – New ico<br/>compliance with Open Research<br/>for content published after July</li> <li>Bug fixes – Addressing problems<br/>Article Select Tokens reporting a</li> </ul> | <i>gency Searching</i> – Search filter criteria (<br>iation or funding agency.<br>hks to open data sets (when made avai<br>Open Research section, in the HTML v<br>19.<br>ons in the article header and Open Res<br>h standards. Badges were developed<br>(2019<br>is related to chapter/MRW PDF downlc<br>and email appearance within the insti | vithin advanced search) allows users to<br>ilable by the author) are now available.<br>/ersion of the article. This pertains to<br>search section denote author/article<br>by the Center for Open Science. This is<br>vad, customer access report accuracy,<br>tutional administrator dashboard. |         |
|                                         |                                                                                                  | We hope you enjoy these new feature<br><b>SURVEY</b><br>We'd like to know how things are goin                                                                                                    | es and they improve user experiences                                                                                                    | with Wiley Online Library.<br>I appreciate your feedback in making                                                                                                    |         |

w onlinelibrary.wiley.com/action/ × + ٢ ♀ 🗉 🚥 🗢 ☆ 🔍 Search  $(\leftarrow) \rightarrow \mathsf{C}$ 🛛 🔒 https://onlinelibrary.wiley.com/action/showInstitutionDetails |||\ ⊡ ≡ Q Wiley Online Library Search Access by Wiley Matthew Institutional information Customer name Customer ID EAL01234ABC **Customer Demonstration** Phone \* (+1) 201-748-5927 Address line 1 Address line 2 3399 North Road ex. 123 High ST, City/Town State/Province Poughkeepsie SELECT YOUR STATE OR PROVINCE  $\sim$ Country/Location Post/Zip code  $\sim$ 12601 United States DISCARD CHANGES UPDATE \* Marks a required field Administrator information Please go to your user profile page to update your administrator name, email address or password.

 $\frown$ 

\_ 0 ×

L

| w onlinelibrary.wiley.com/action/ ×                                   | 🖌 🥌 New Tab 🛛 🗙 🕂                   |                                                                                                    |                                                                                                    |                                                                                                    |                                                                                                    |                | – a ×       |
|-----------------------------------------------------------------------|-------------------------------------|----------------------------------------------------------------------------------------------------|----------------------------------------------------------------------------------------------------|----------------------------------------------------------------------------------------------------|----------------------------------------------------------------------------------------------------|----------------|-------------|
| $\overleftarrow{\leftarrow}$ $\rightarrow$ C $\overleftarrow{\omega}$ | ♥ ▲ https://onlinelibrary.wiley.com | n/action/institutionAccessEntitlements                                                                                                    | institutionUserId=35581686                                                                                                    |                                                                                                    |                                                                                                    | E 80% ···· 🛛 🏠 | II\ 🗊 🍭 👬 ☰ |
|                                                                       |                                     | Wiley Online Library                                                                                                    | Access by Wiley                                                                                                    | Search                                                                                                    | Q. Matthew                                                                                                    |                | _           |
|                                                                       |                                     | Institutional Administ                                                                                                    | ration                                                                                                    |                                                                                                    | Customer Demonstration                                                                                                    |                |             |
|                                                                       |                                     | Institution Details<br>Access Entitlements<br>Usage Reports<br>IP Ranges<br>Institution Branding<br>Article Select Tokens<br>Manage Administrators | Customer access report<br>Generate a tab-separated text<br>delivered by email.<br>About the customer access<br>Select a recipient<br>Example@example.com                                                                                                    | rt<br>kt file of the content holdings to which y<br>ess report v<br>All ad                                                                                                    | rour institution has access. The file will be<br>Iministrators of this organization                                                       |                |             |
|                                                                       |                                     | WOL Bookstore                                                                                                    | Institutional KBART rep<br>KBART is a NISO recommend<br>uses for KBART span widely in<br>knowledgebases is critical. To<br>KBART format. This file will be<br>About the Institutional KE<br>Select a recipient                                                                                                    | port<br>led practice that allows for a standardiza<br>nto electronic resource management, a<br>o make workflows easier for our custom<br>e delivered by email.<br>BART report v | ed method of displaying title lists. Now the<br>nd content integration with vendor<br>ners, institutional holdings are available in       |                | A           |
|                                                                       |                                     |                                                                                                    | Example@example.com          KBART Page         KBART (Knowledge Bases An method of displaying title list widely into electronic resourties and the second second se | All ad                                                                                                    | d practice<br>that allows for a standardized<br>esolver vendors. Now the uses for KBART span<br>n with vendor knowledgebases is critical. |                |             |

For access to our KBART files and collections, please visit this page:

L,

| w onlinelibrary.wiley.com/action/ × + | a function function by                                           |                                                                                                    |                                                                                                    |                                                                              |         |
|---------------------------------------|------------------------------------------------------------------|----------------------------------------------------------------------------------------------------|----------------------------------------------------------------------------------------------------|------------------------------------------------------------------------------|---------|
| ← → ♂ ଢ                               | 🛛 🖉 🔒 https://onlinelibrary.wiley.com/action/institutionAccessEr | ntitlements?institutionUserId=5583924                                                                                                    | Q                                                                                                    | 🗐 ••• 🛛 🏠 🔍 Search                                                           | \ 🗊 🔹 ≡ |
|                                       | Wiley Online Library                                             | Access by Alfred University                                                                                                    | Search                                                                                                    | Q Matthew                                                                    |         |
|                                       | Institution Details                                              | Customer access report                                                                                                    |                                                                                                    |                                                                              |         |
|                                       | Access Entitlements                                              | Generate a tab-separated text file of delivered by email.                                                                                                    | the content holdings to which your ins                                                                                                    | titution has access. The file will be                                        |         |
|                                       | Usage Reports                                                    | delivered by entail.                                                                                                    |                                                                                                    |                                                                              |         |
|                                       | IP Ranges                                                        | About the customer access repor                                                                                                    | rt ^                                                                                                    |                                                                              |         |
|                                       | Institution Branding                                             | Notes about this report                                                                                                    |                                                                                                    |                                                                              | E       |
|                                       | Article Select Tokens                                            | Content Start Date is the date at whice     Content End Date is the date beyond     There is not title are stilled.                                           | ch the first content is made available. Dates are<br>I which the content will not be available. Dates                                     | e in the Day/Month/Year format.<br>are in the Day/Month/Year sequence.       | 1       |
|                                       | Manage Administrators                                            | Interests one tide per row, with the each content in between these dates are n     Back file End Year is the last year of t                                   | not taken into consideration.<br>the back file which is available to purchase separation.                                                 | arately to the Front file. Back files run                                    |         |
|                                       | WOL Bookstore                                                    | <ul> <li>from the Start Year to the Back file Er</li> <li>Front file Start Year is the first year of<br/>Front files run from the Front file Start</li> </ul> | nd Year.<br>f the front file which is available to license as p<br>rt Year to the End Year.                                               | eart of a currently licensed subscription.                                   |         |
|                                       |                                                                  | <ul> <li>Publications with expired licenses are</li> <li>Individual volumes or issues that are</li> <li>The report shows both titles which are</li> </ul>     | e not included in these reports.<br>not available within the run of a journal are no<br>re part of core subscription holdings, and titles | ot identified on this report.<br>s which are available as part of a licensed | Δ       |
|                                       |                                                                  | collection.  Open Access titles and any other free                                                                                                    | ely available titles may not appear in this repor                                                                                         | t but will still be available to access at                                   | _       |
|                                       |                                                                  | <ul> <li>Only titles available on Wiley Online l</li> <li>No content dates will be displayed fo</li> </ul>                                                    | Library will appear on the reports.<br>or Online Book titles.                                                                             |                                                                              |         |
|                                       |                                                                  | For any questions on the report                                                                                                    |                                                                                                    |                                                                              |         |
|                                       |                                                                  | Account Managed Customers, please co                                                                                                    | ontact Sales Support at <u>eal@wiley.com</u><br>our Customer Service team at <u>www.wileycust</u>                                         | omerhelp.com                                                                 |         |
|                                       |                                                                  | Select a recipient                                                                                                    |                                                                                                    |                                                                              |         |
|                                       |                                                                  | mragucci@wiley.com                                                                                                    | <ul> <li>All administra</li> </ul>                                                                                                    | ators of this organization                                                   |         |
|                                       |                                                                  |                                                                                                    |                                                                                                    |                                                                              |         |

CUSTOMER ACCESS REPORT

| Search Cu                        | irrent Mailbox                                                                                                   | ρ  | Current Mail   | box          | - |
|----------------------------------|----------------------------------------------------------------------------------------------------|----|----------------|--------------|---|
| Focuse                           | d Other                                                                                                    |    | By Date 🗸      | $\downarrow$ |   |
| ✓ Today Wileyo Report 4          | nlinelibrary@wiley.com<br>Article Select Usage By License<br>Article Select Usage By License has been generated  |    |                |              |   |
| wileyo<br>Report -<br>Report I   | nlinelibrary@wiley.com<br>Institution Active Subscriptions<br>nstitution Active Subscriptions has been generated | d. | 0 P<br>2:45 PM | Ū            |   |
|                                  | uays from OCLC<br>u peace and joy this holiday season and in the                                                 |    |                |              |   |
| ▷ Vinage<br>Wiley. C<br>Thank ye | a, <mark>Ricardo</mark><br>OUNTER5<br>ou Matthew reg your questions, maybe you wou                               |    |                |              |   |
|                                  |                                                                                                    |    |                |              |   |
|                                  |                                                                                                    |    |                |              |   |
|                                  |                                                                                                    |    |                |              |   |
|                                  |                                                                                                    |    |                |              |   |

### Report - Institution Active Subscriptions

| W | wileyonlinelil<br>To © Ragucci, | brary@w<br>Matthew | iley.com |
|---|---------------------------------|--------------------|----------|
|   | report.tsv<br>793 bytes         | ~                  |          |

Report Institution Active Subscriptions has been generated.

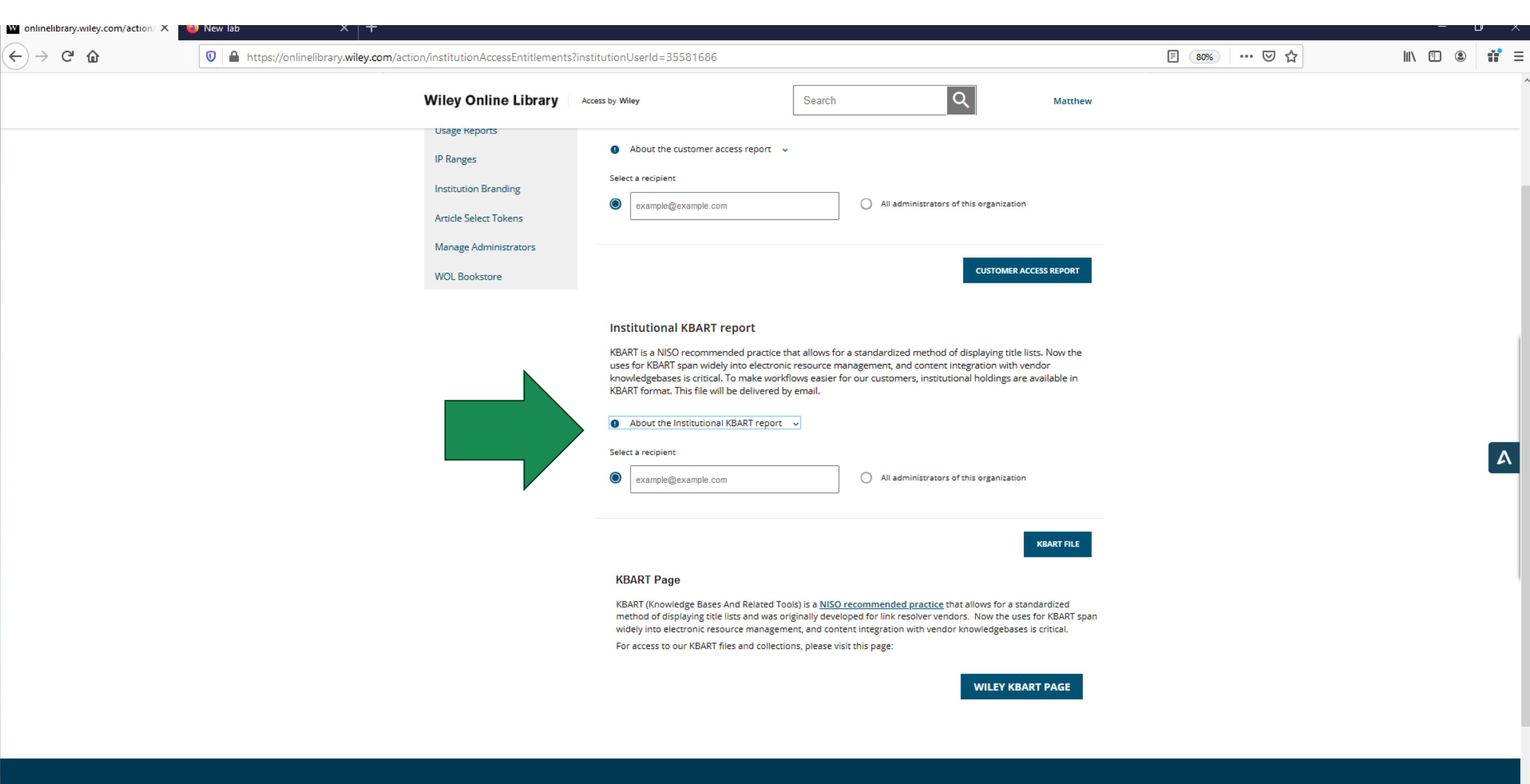

Friday June 5, 2020

| Mayer, Melissa                                                                                                    |                |               |  |
|----------------------------------------------------------------------------------------------------|----------------|---------------|--|
|                                                                                                    |                |               |  |
|                                                                                                    |                |               |  |
|                                                                                                    |                |               |  |
|                                                                                                    |                |               |  |
|                                                                                                    |                |               |  |
|                                                                                                    |                |               |  |
|                                                                                                    |                |               |  |
|                                                                                                    |                |               |  |
|                                                                                                    |                |               |  |
| wileyonlinelibrary@wiley.com<br>Report - Institutional KBART HOLDINGS File<br>This is an external email. Report Institutional KBAR | RT H           | 0<br>5/4/2020 |  |
| There are more items in this folder on the s<br>Click here to view more on Microsoft Exch                                          | server<br>ange |               |  |
|                                                                                                    |                |               |  |

### Report - Institutional KBART HOLDINGS File

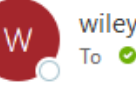

wileyonlinelibrary@wiley.com To ORagucci, Matthew

- wiley\_Royal-Danish-Library\_AllTitles\_2020-05-04.txt 4 MB
- This is an external email.

Report Institutional KBART HOLDINGS File has been generated.

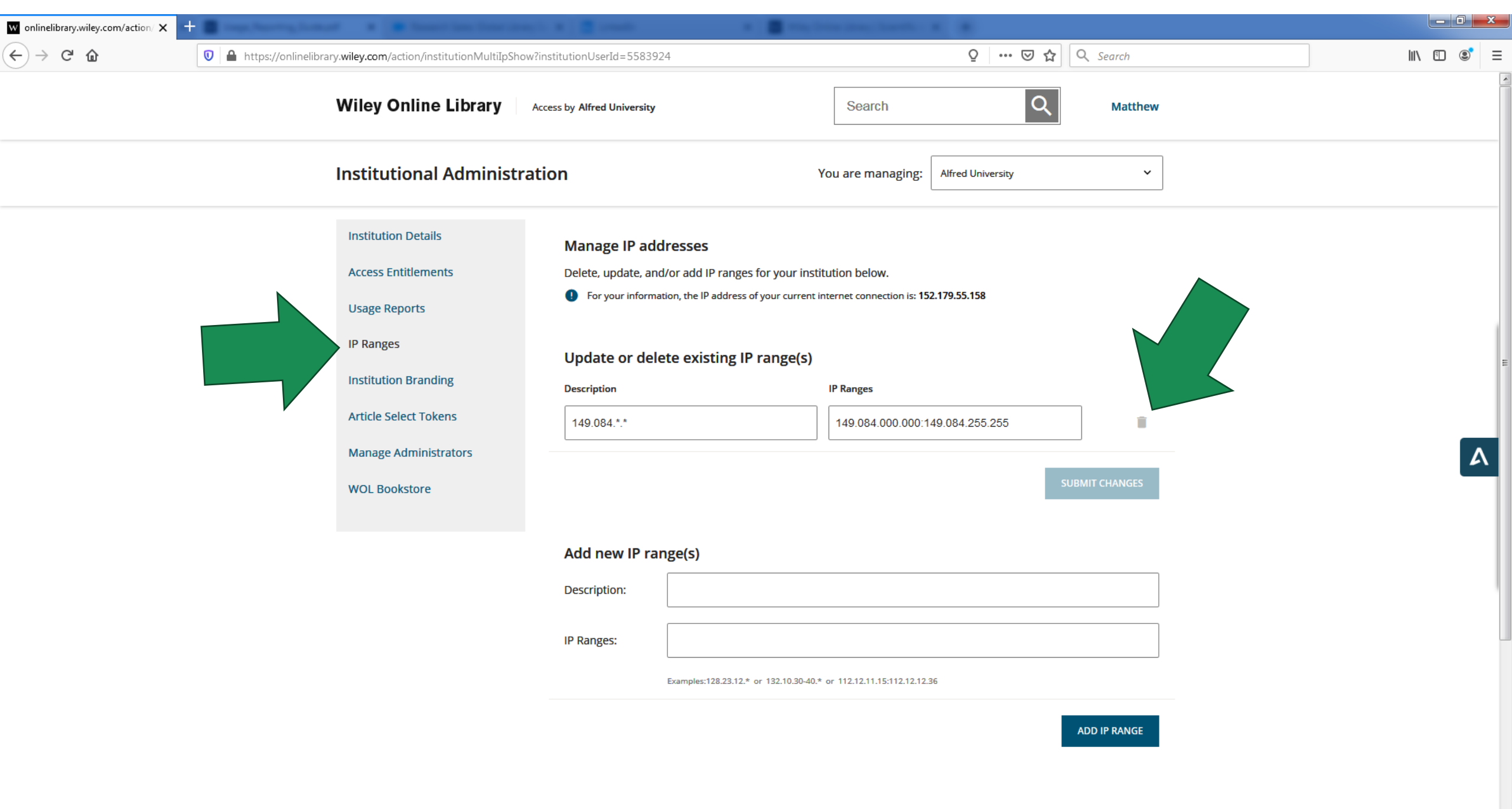

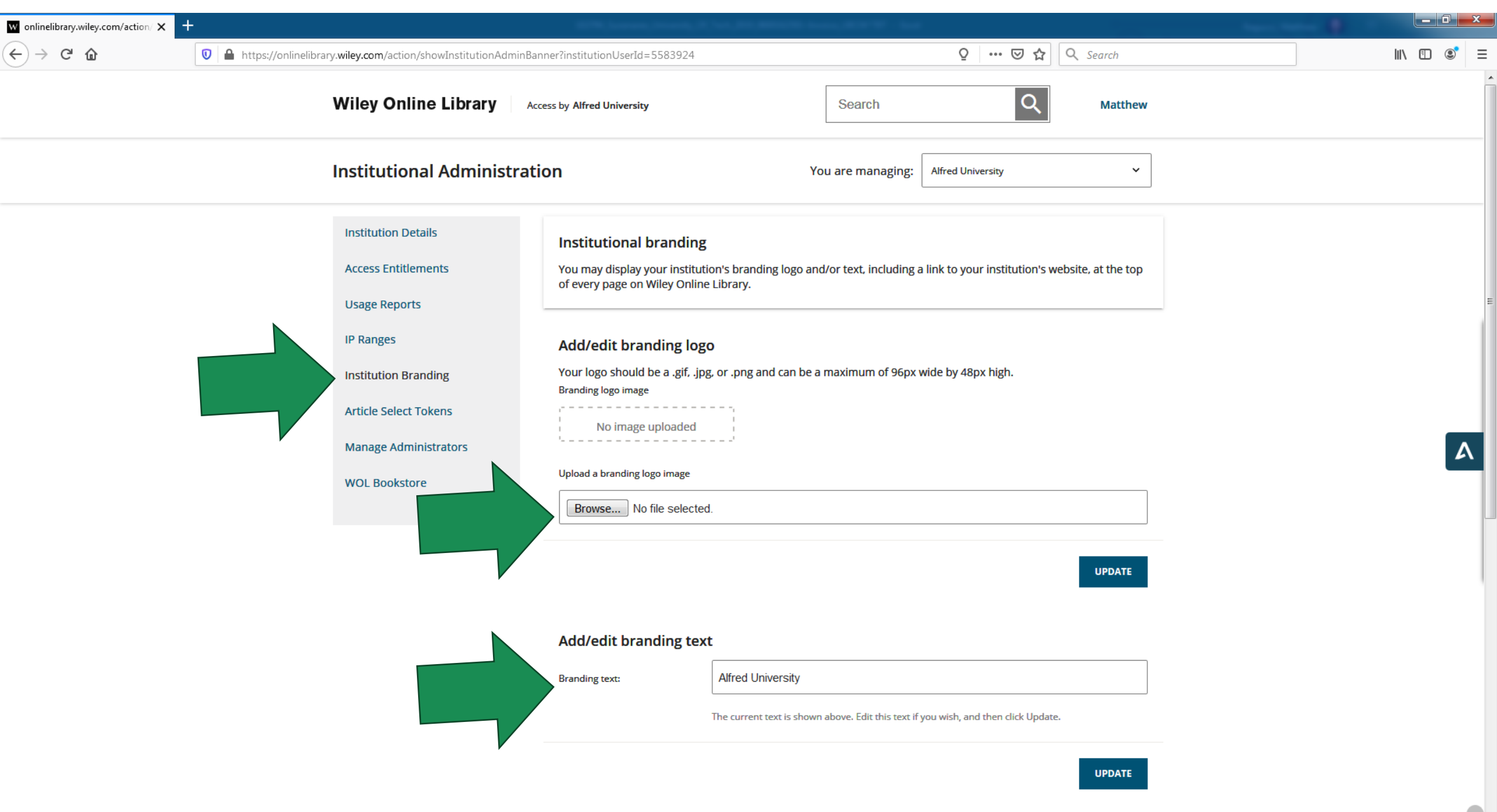

| w onlinelibrary.wiley.com/action/ 🗙 🚺 | Libraries   Alfred University X SL Welcome to Scholes Library: N | × +                         | and the first                                                                     |                                           |                        |          | 1.000 million |            |
|---------------------------------------|------------------------------------------------------------------|-----------------------------|-----------------------------------------------------------------------------------|-------------------------------------------|------------------------|----------|---------------|------------|
| ← → ♂ ☆                               | 🛛 🖉 https://onlinelibrary.wiley.com/action/institutionAdminB     | lannerUpdate                |                                                                                   | Ç                                         | ? ₪ ☆                  | Q Search |               | III\ 🗉 🔍 = |
|                                       | Wiley Online Library                                             | Access by Alfred University |                                                                                   | Search                                    | Q                      | Matthew  |               |            |
|                                       |                                                                  | Add/edit branding text:     | xt                                                                                |                                           |                        |          |               |            |
|                                       |                                                                  |                             | The current text is shown                                                         | above. Edit this text if you wish,        | and then click Update. |          |               |            |
|                                       |                                                                  |                             |                                                                                   |                                           |                        | UPDATE   |               | ľ          |
|                                       |                                                                  | Add/edit your institut      | tion's URL                                                                        |                                           |                        |          |               |            |
|                                       |                                                                  | URL for Link:               | https://scholes.alfred<br>To add a link to your instit<br>https://www.example.com | edu/<br>ution's website, enter the URL in | full HTTP format, e.g. |          |               |            |
|                                       |                                                                  |                             |                                                                                   |                                           |                        | UPDATE   |               |            |
|                                       | About Wiley Online Libra                                         | ry Help & Support           | Opportuni                                                                         | ties                                      | Connect with           | Wiley    |               |            |
|                                       | Privacy Policy                                                   | Contact Us                  | Subscription                                                                      | Agents                                    | The Wiley Netwo        | ork      |               |            |
|                                       | Terms of Use                                                     |                             | Advertisers                                                                       | & Corporate                               | Wiley Press Roo        | m        |               |            |
|                                       | Cookies                                                          |                             | Partners                                                                          |                                           |                        |          |               |            |
|                                       | Accessibility                                                    |                             |                                                                                   |                                           |                        |          |               |            |

| Institutional Administ                 | tration                                                                                    |                                                                                | You are                                         | You are managing: Amherst College Lib         |                                                     |                                                       |    |  |
|----------------------------------------|--------------------------------------------------------------------------------------------|--------------------------------------------------------------------------------|-------------------------------------------------|-----------------------------------------------|-----------------------------------------------------|-------------------------------------------------------|----|--|
| Institution Details                    | ARTICLE                                                                                    | SELECT TOKENS                                                                  |                                                 |                                               | PERMISSION                                          | S                                                     |    |  |
| Access Entitlements<br>Usage Reports   | Article Select is a so<br>work articles, and l<br>token system when<br>to access that cont | ervice which enab<br>book chapters fro<br>re you can pre-pu<br>tent as needed. | oles your pati<br>m titles outs<br>rchase a nur | rons to acces<br>ide your cur<br>nber of toke | ss journal artic<br>rent holdings.<br>ns which your | les, reference<br>It is based on a<br>patrons can use |    |  |
| IP Ranges<br>Institution Branding      | To order tokens pl<br>Your article sele                                                    | ease contact your<br>ect tokens                                                | Wiley-Blac                                      |                                               | anager.                                             |                                                       |    |  |
| Article Select Tokens                  | Total number of to                                                                         | okens remaining:<br>o see the related                                          | 1823                                            | ontent.                                       |                                                     |                                                       |    |  |
| Manage Administrators<br>WOL Bookstore | LICENSE ID †                                                                               | CONTENT †                                                                      | VALID<br>FROM †↓                                | VALID TO •                                    | TOKENS<br>REMAINING † <sub>4</sub>                  | USAGE<br>REPORT                                       | l. |  |
|                                        | ALM-LID-<br>AM59823081                                                                     | Product -<br>License - Map:<br>ALM-LID-<br>AM59823081                          | 31 Aug<br>2019                                  | 30 Aug<br>2020                                | 1823                                                | REPORT                                                |    |  |
|                                        | ALM-LID-<br>AM49495258                                                                     | Product -<br>License - Map:<br>ALM-LID-<br>AM49495258                          | 31 Aug<br>2018                                  | 30 Aug<br>2019                                | 0                                                   | REPORT                                                |    |  |

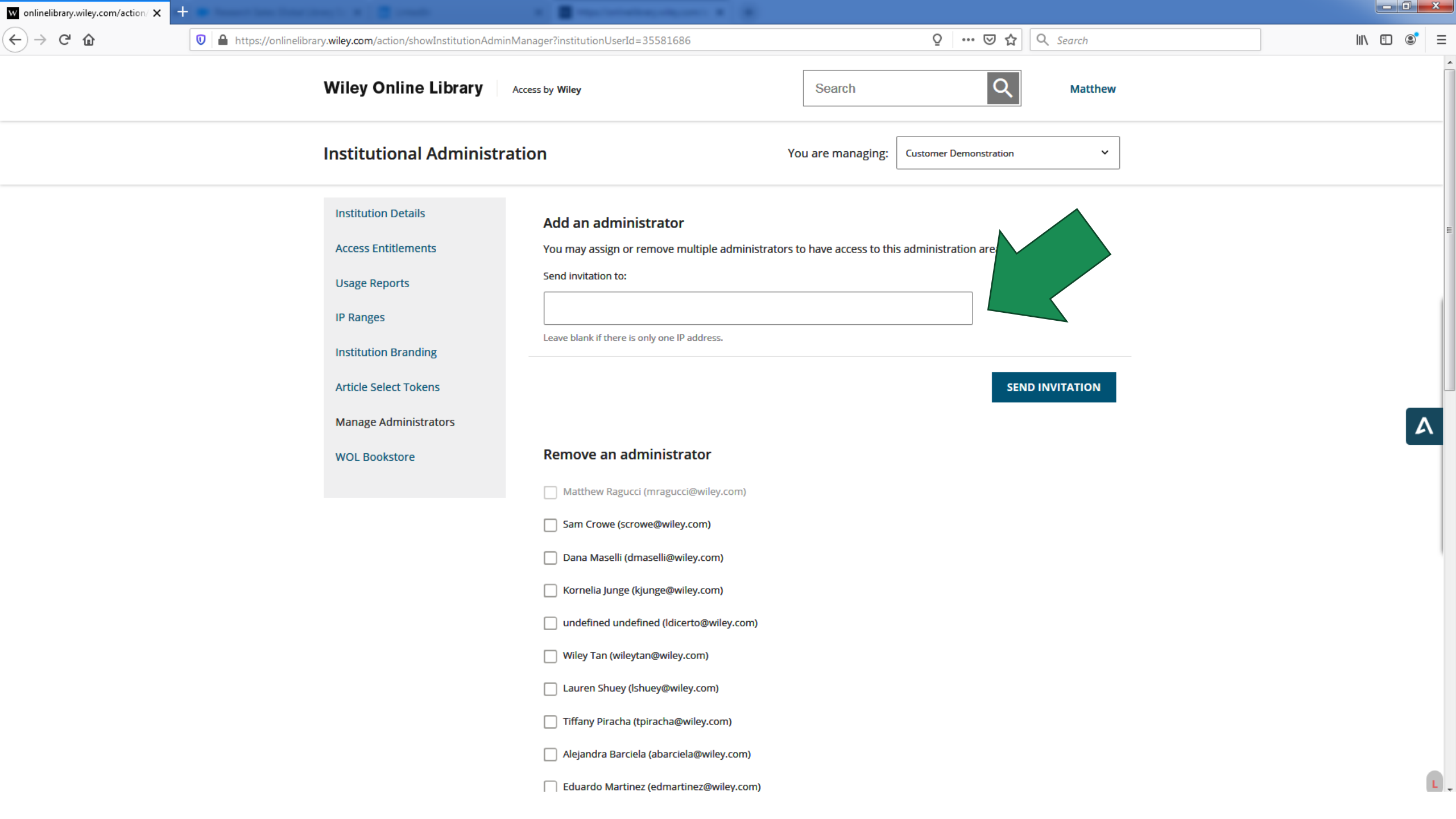

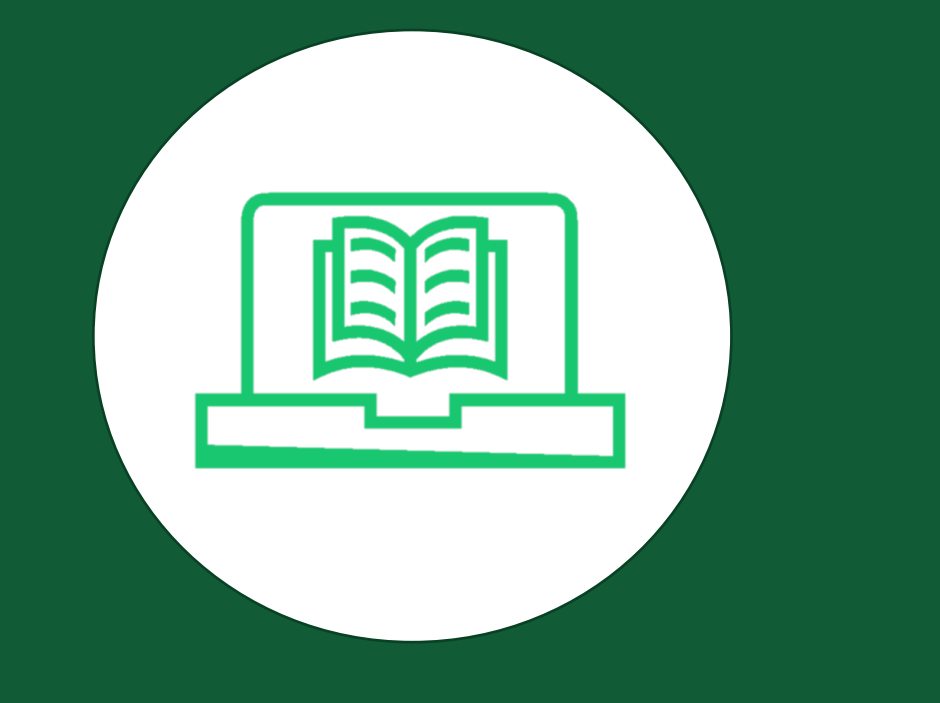

## Wiley Online Library

講解 counter 統計標準的定義,及

前台操作所對應的統計數據變化

說明

### COUNTER 4 V.S. 5

- **1.** Investigations V.S. Requests
  - a) Total\_Item\_Investigations
  - **b)** Total\_Item\_Requests
  - c) Unique\_Item\_Investigations
  - d) Unique\_Item\_Requests
- 2. No session
- 3. TR J1, J3, PR, DR

### RELEASE 5 MANUAL FOR LIBRARIANS

Books: Understanding metrics and standard views

Module 1: Book Usage

John Hendry

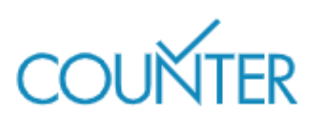

### WILEY

https://www.wiley.com/customer-success/wiley-online-library-usage-reports/counter-5-journal-usage-manual-for-librarians

## **COUNTER 5 (A PRACTICAL EXAMPLE)**

- First, she clicks on the tab **About these proceedings**. This displays further information about the book, including links to content.
- The second click is on the link for **Dictionary Learning Informed Deep Neural Network...** This opens the content of the chapter in html form.
- The third click is on the link (in the right-hand column) to the pdf for that same chapter. This downloads and opens the content of the chapter in pdf form.
- The fourth click is on the link (in the right-hand column) to the pdf for the chapter Structure-Aware Noise Reduction
   Generative Adversarial Network... This opens the content of the chapter in pdf form.
- The fifth click is at the top of the page on the button **Download book PDF**. This opens the whole book in pdf form.

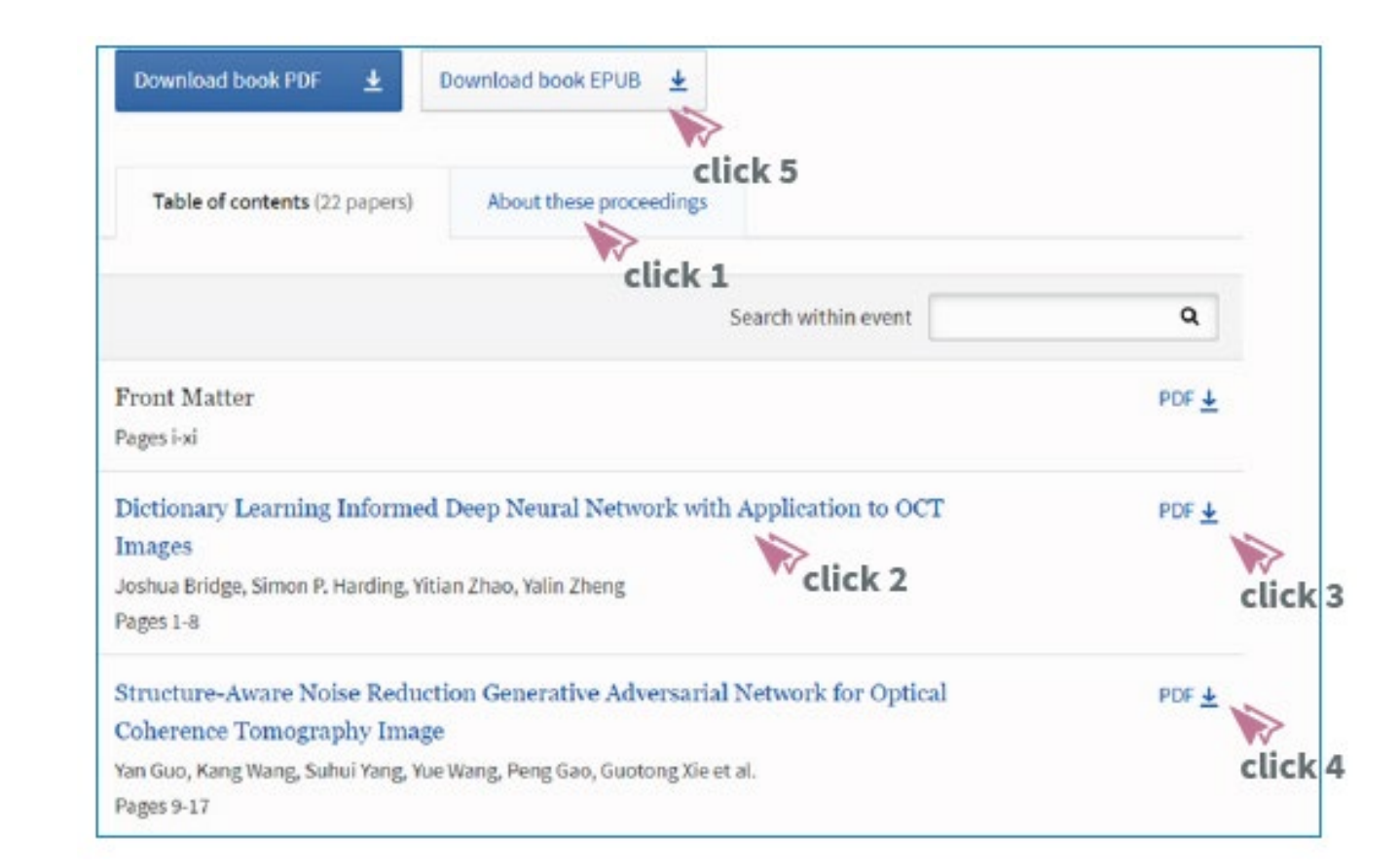

https://www.wiley.com/customer-success/wiley-online-libraryusage-reports/counter-5-journal-usage-manual-for-librarians

### WILEY

## **COUNTER 5 (A PRACTICAL EXAMPLE)**

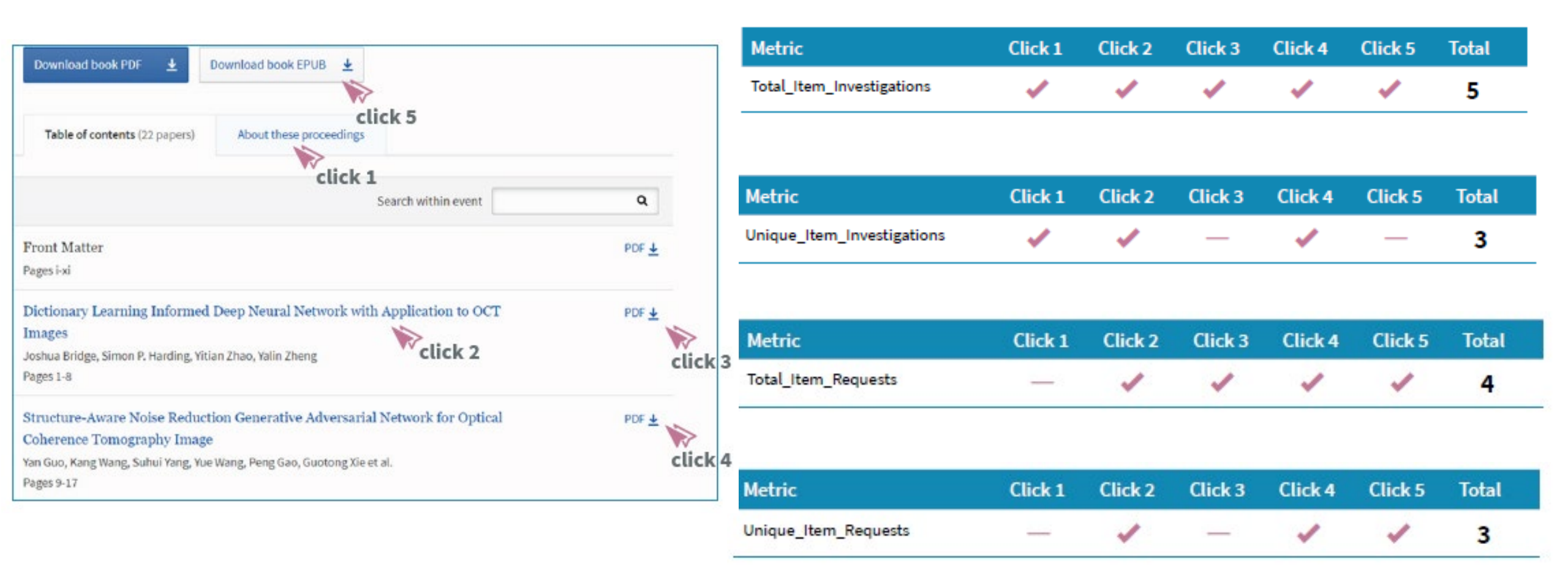

### WILEY

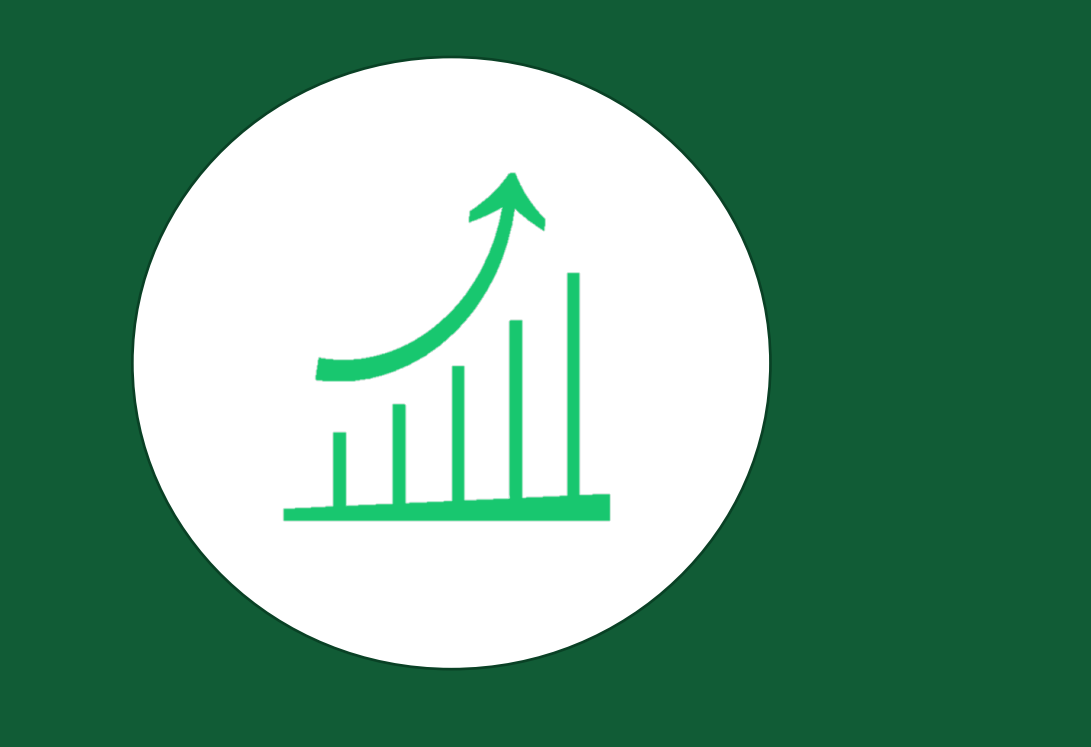

## Wiley Online Library

Usage Reporting 使用統計篩選和下載報表功能

## **Usage Reporting**

- COUNTER 4 (Jan 2010 Mar 2019)
- COUNTER 5 (Jan 2019 Present)
- COUNTER 5 guide and other materials available on WOL training hub website
- Reports are refreshed monthly

#### WILEY ONLINE LIBRARY USAGE REPORTS

Learn everything you need to know about how to run reports and COUNTER5 with our guide, FAQ, and these short stepby-step videos.

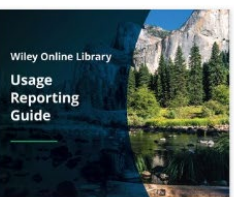

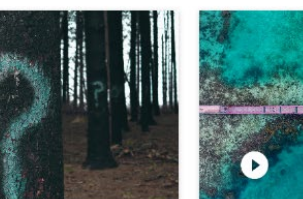

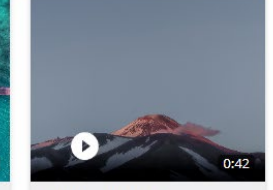

Usage Reporting Guide

Usage Statistics FAQ

1. What Is Counter 5?

2. How to Retriev Reports on Wiley Online Library

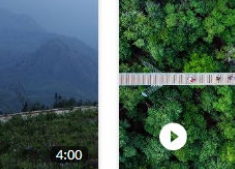

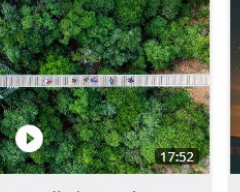

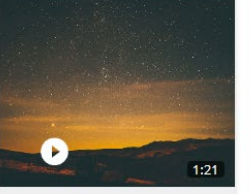

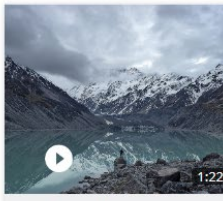

3. Counter 5 Vs Counter

4. Detailed Overview: Intro to Counter 5

5. Book Reports

6. Journal Reports

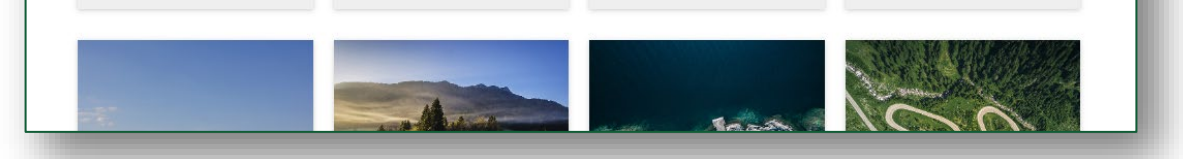

https://www.wiley.com/network/ wiley-online-library-counter5

### WILEY

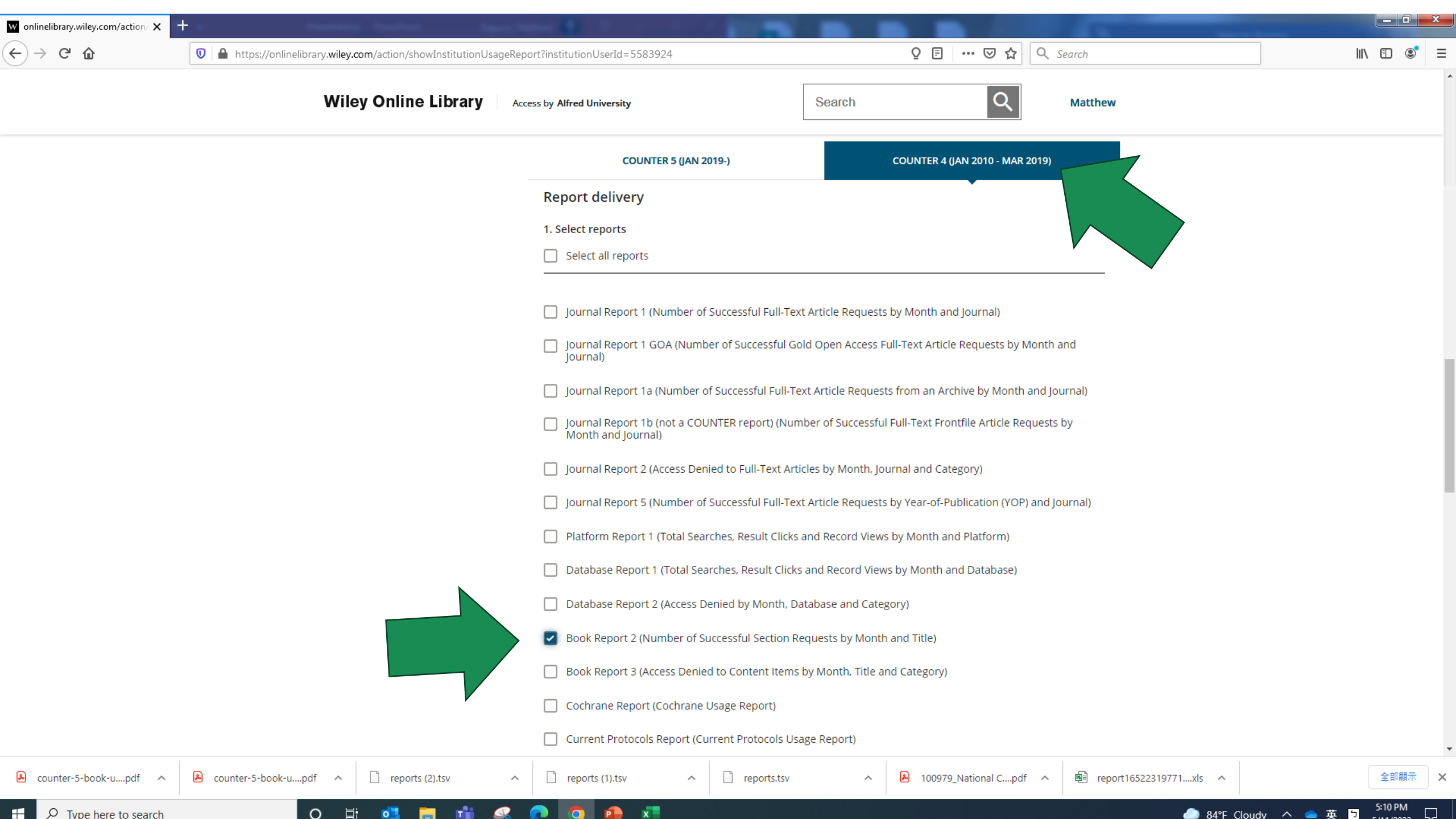

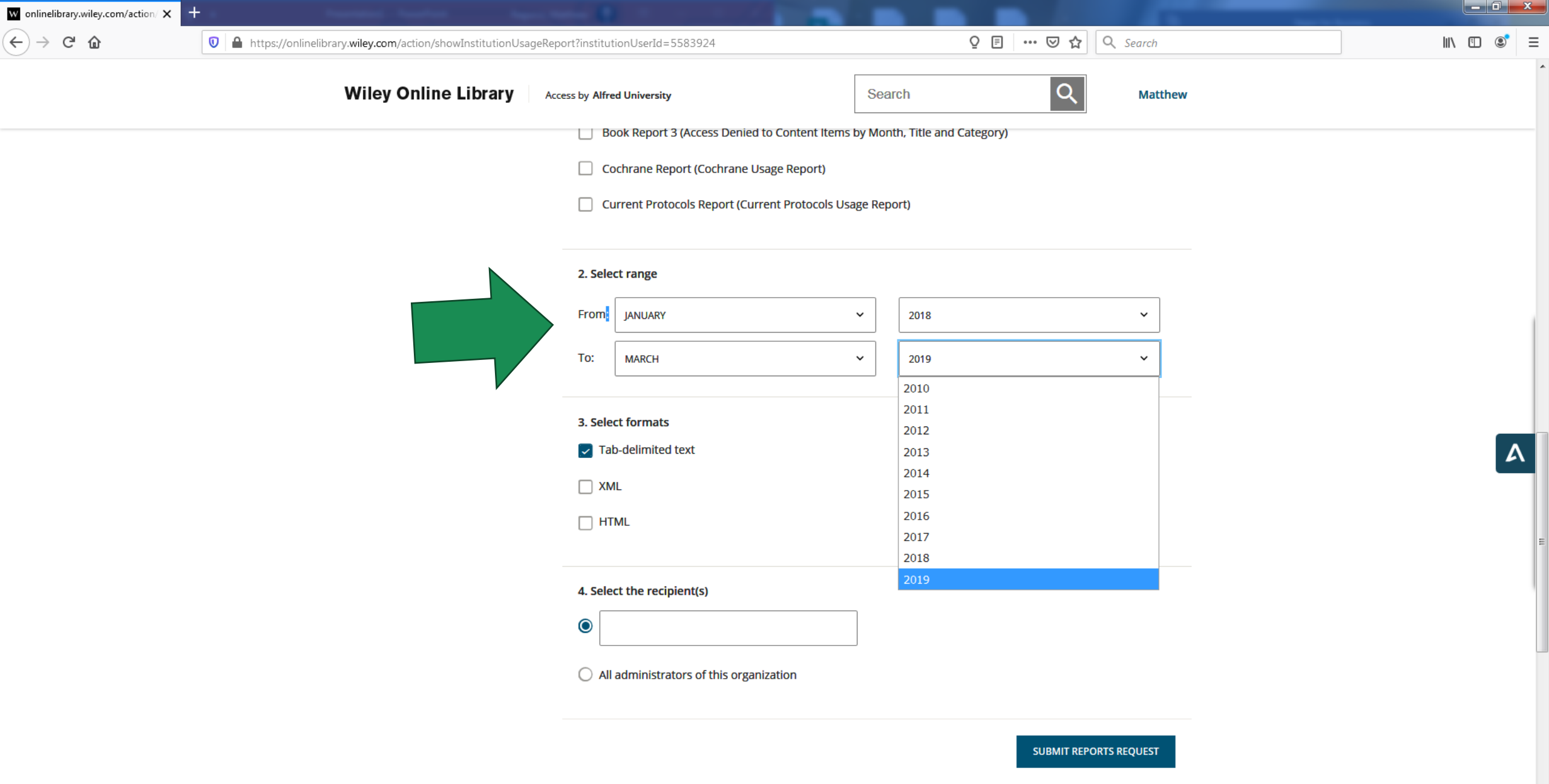

Counter usage data notification

L

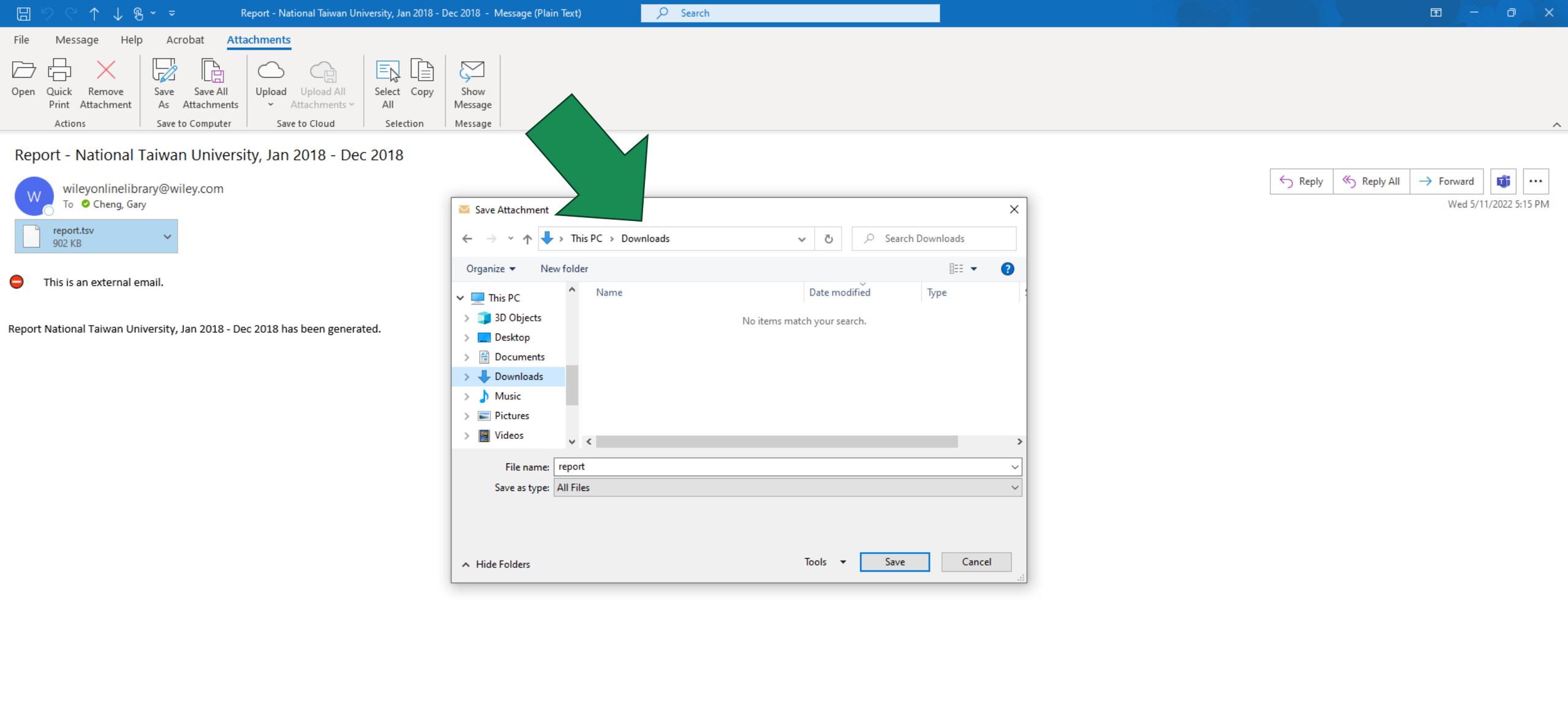

x

P

םi

0

ாற்

<u>a</u>

0

### Open 斺 Home

 $\bigotimes$ 

🗋 New

🗁 Open

Info

Save

Save As

PDF

Print

Share

Export

Publish

Close

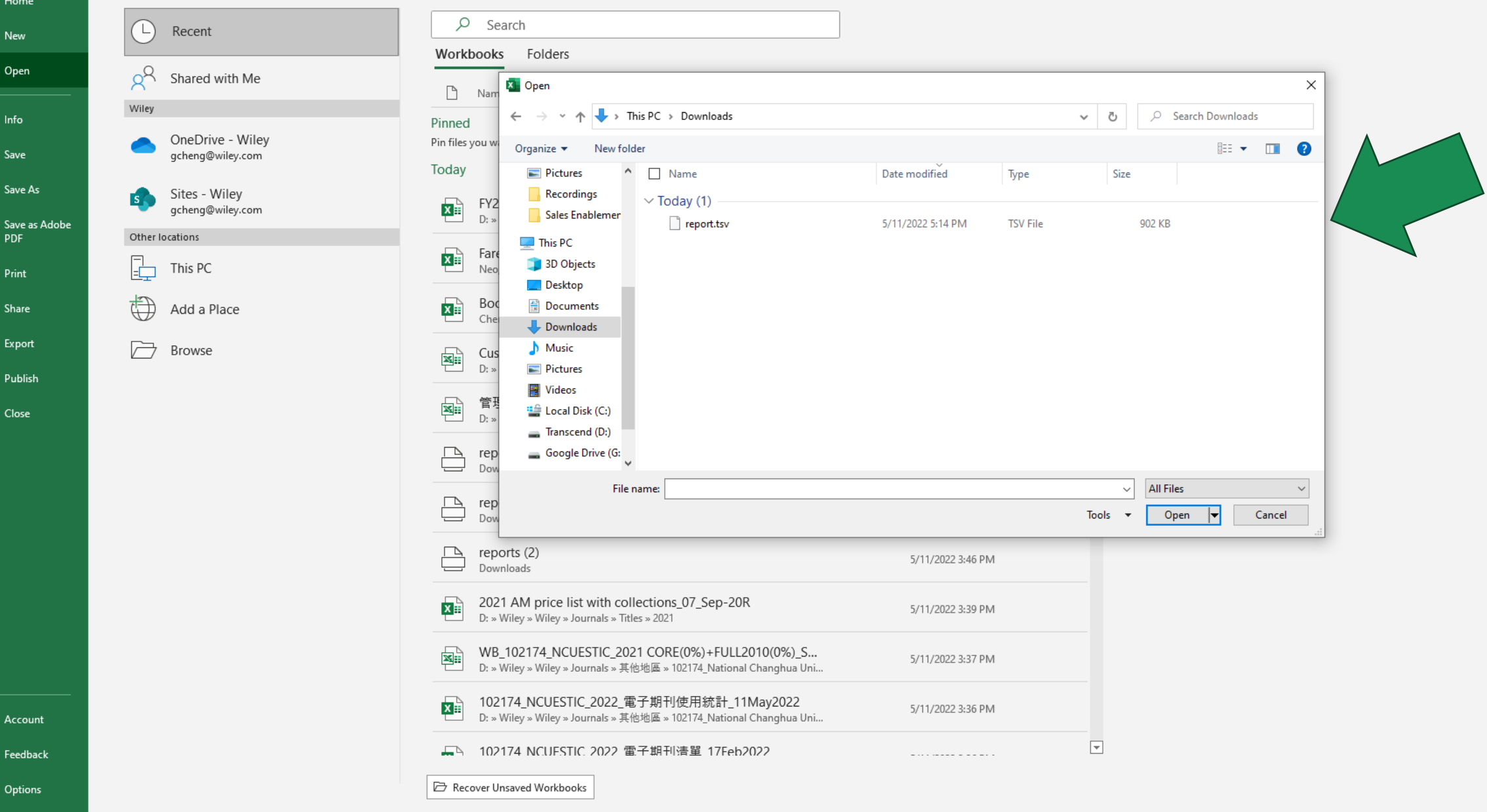

•

0

x

0

μi

T

Account

Feedback

Options

J.

Cheng, Gar

O

| AutoSave 💽 🕂 🖓 · ♀ 👯 🗢 FY23 TAEBDC Projection_29N                                                                                                    | v2021 <del>-</del>                                                                                                    | Search (Alt+Q)                                                                                          |                                |                                                                                                    | Cheng, Gary 🎲 🖉 🗖 — 🗇 🗙                                                                                                    |
|----------------------------------------------------------------------------------------------------|----------------------------------------------------------------------------------------------------|----------------------------------------------------------------------------------------------------|--------------------------------|----------------------------------------------------------------------------------------------------|----------------------------------------------------------------------------------------------------|
| File Home Insert Draw Page Layout Formulas Data Review View                                                                                                    | Help Acrobat                                                                                                    |                                                                                                    |                                |                                                                                                    | 다 Comments 🖻 Share                                                                                                    |
| $\begin{array}{c c} & & & \\ & & \\ & & \\ & & \\ & \\ & \\ & \\ $                                                                                                    | Text General<br>e & Center ~ \$ ~ % 9 €                                                                                          | Conditional Format as<br>Formatting      Table      Conditional Format as                               | Normal Bad Neutral Calculation | ↓ ↓ ↓ ↓ ↓ ↓ ↓ ↓ ↓ ↓ ↓ ↓ ↓ ↓ ↓ ↓ ↓ ↓ ↓                                                                                                    | toSum ~ Arrow Arnow Arno |
| Clipboard لوا Font دوا Alignment                                                                                                    | آي Number                                                                                                    | اتيا Styles                                                                                             | S                              | Cells                                                                                                    | Editing Analysis Sensitivity                                                                                                    |
| 19 • : $\times \checkmark f_x$                                                                                                    |                                                                                                    |                                                                                                    |                                |                                                                                                    | ~                                                                                                    |
| iext Import Wizard - Step 1 of 3 ? X                                                                                                    | I J K L                                                                                                    | M N O P                                                                                                 | Q R S                          | T U V W                                                                                                    | X Y Z AA AB AC                                                                                                    |
| he Text Wizard has determined that your data is Delimited.<br>this is correct, choose Next, or choose the data type that best describes your data.<br>Original data type<br>Choose the file type that best describes your data:                                                                                                    | Text Import Wizard - Step 2 of 3<br>This screen lets you set the delimiter<br>preview below.                                     | ers your data contains. You can see how your text is af                                                 | ? ×                            | mport Wizard - Step 3 of 3                                                                                                    | ? ×                                                                                                    |
| tart import at row: 1 File origin: Windows (ANSI)  My data has headers.  Preview of file C:\Users\Gary Cheng\Downloads\report.tsv.  Book Report 2 (R4) Number of Successful Section Requests by Month and Titl National Taiwan UniversitySection Type: Cancel < Back Next > Einish                                                                                                    | Delimiters          Jab         Semicolon         Comma         Space         Qther:    Data preview          Book Report 2 (R4) | nsecutive delimiters as one<br>er: • • • •<br>Number of Successful Section Requests<br>ty Section Type: | by Month a A Data              | creen lets you select each column and set t<br>mn data format<br>general<br>jext<br>2ate: MDY v<br>Do not import column (skip)<br>greview | the Data Format. onverts numeric values to numbers, date values to dates, and ng values to text.  Advanced                                                                                                    |
|                                                                                                    | Period covered by Report:<br>2018-01-01 to 2018-12-31                                                                            | Cancel < Back Next >                                                                                    | > Einish Per 201               | eral Ceneral<br>k Report 2 (R4)<br>ional Taiwan University Section<br>Chapter<br>iod covered by Report:<br>8-01-01 to 2018-12-31          | of Successful Section Requests by Month a                                                                                                    |
| Image: Section of the section of the section of t |                                                                                                    |                                                                                                    |                                |                                                                                                    | Cancel < Back Next > Finish                                                                                                    |
| ady <sup>(*</sup> ) Accessibility: Good to go                                                                                                    |                                                                                                    |                                                                                                    |                                |                                                                                                    | Ⅲ Ⅲ − − + 100%                                                                                                    |
| 🗄 🔎 Type here to search 🛛 🛛 🗮 🧾                                                                                                    | 👘 🤗 💽 🧔 📫                                                                                                    | 4) 📧                                                                                                    |                                |                                                                                                    | ▲ 84°F Cloudy へ ▲ 英 5:23 PM<br>5/11/2022                                                                                                    |

| AutoSave 💽 🕅 🗒                          |              | #                                 |            |              | report    |             |          |            |         | ✓ Sear  | ch (Alt+Q)   |          |         |        |         |          |          |        |             |          |           | Cheng, (                      | iary 🚺   | Ľ,       | <b>囨</b> —   | ð     | ×    |
|-----------------------------------------|--------------|-----------------------------------|------------|--------------|-----------|-------------|----------|------------|---------|---------|--------------|----------|---------|--------|---------|----------|----------|--------|-------------|----------|-----------|-------------------------------|----------|----------|--------------|-------|------|
| File Home Insert                        | t Draw       | Page Layou                        | it Formul  | as Data      | Review    | View        | Help     | Acrobat    |         |         |              |          |         |        |         |          |          |        |             |          |           |                               |          |          | ☐ Comments   | 🖻 Sha | ire  |
| Cut                                     | Calibri      | <b>→</b> 11                       | × A^ aĭ    |              | 87 ~      | ab Wrap Tex | t        | General    |         | ~       |              |          | Normal  | Bad    |         | Good     | ^        |        | <u> </u>    | Ξ   Σ /  | AutoSum ~ | A<br>S                        |          |          |              |       |      |
| Paste [] Copy ~                         |              |                                   | A A        |              | ,         |             |          | <i>t</i> 0 |         |         | anditional E | ormat as | Noutral | Calc   | ulation | Chock C  | <b>∼</b> | Insert | Delete Form | at F     | ill ~     | ∠ <sup>u</sup> ∠<br>Sort & Fi | nd & Ar  | Dalvze S | ensitivity   |       |      |
| ✓ ✓ Format Painter                      | BIL          | 2 ~   <u>H</u> ~   <mark>4</mark> | 🖓 - A -    | = = =        | ←= →=     | 렆 Merge &   | Center 👻 | \$ ~ %     | 5 7 .00 | -00 Foi | matting ~    | Table ~  | Neutral | Calc   | liación | CHECK CO | ===      | ~      | * *         | °°   � ¢ | Clear 🛩   | Filter ~ Se                   | lect ~ [ | Data     | ~            |       |      |
| Clipboard 🕞                             |              | Font                              | ۲          |              | Alignme   | nt          | 5        | si Ni      | umber   | Гъ      |              |          |         | Styles |         |          |          |        | Cells       |          | Edi       | ting                          | An       | alysis   | ensitivity   |       | ^    |
| A1 • : ×                                | f₃           | Book Rep                          | ort 2 (04) |              |           |             |          |            |         |         |              |          |         |        |         |          |          |        |             |          |           |                               |          |          |              |       | ~    |
| A B                                     | с            | D E                               |            | G            | н         | 1           | J        | к          | L       | м       | N            | 0        | Р       | Q      | R       | S        | т        | U      | v           | w        | х         | Y                             | Z        | AA       | AB           | AC    |      |
| 1 Book Rep Number of S                  | Successful S | Section Reques                    | sts by     | <b>Fitle</b> |           |             |          |            |         |         |              |          |         |        |         |          |          |        |             |          |           |                               |          |          |              |       | ٦C   |
| 2 National T Section Type               | e:           |                                   |            |              |           |             |          |            |         |         |              |          |         |        |         |          |          |        |             |          |           |                               |          |          |              |       |      |
| 3 Chapter                               |              |                                   |            |              |           |             |          |            |         |         |              |          |         |        |         |          |          |        |             |          |           |                               |          |          |              |       |      |
| 4 Period covered by Rep                 | port:        |                                   |            |              |           |             |          |            |         |         |              |          |         |        |         |          |          |        |             |          |           |                               |          |          |              |       |      |
| 5 2018-01-01 to 2018-12-                | -31          |                                   |            |              |           |             |          |            |         |         |              |          |         |        |         |          |          |        |             |          |           |                               |          |          |              |       |      |
| 6 Date run:                             |              |                                   |            |              |           |             |          |            |         |         |              |          |         |        |         |          |          |        |             |          |           |                               |          |          |              |       |      |
| 7 ########                              |              |                                   |            |              |           |             |          |            |         |         |              |          |         |        |         |          |          |        |             |          |           |                               |          |          |              |       |      |
| 8 Publisher P                           | Platform Bo  | ook DOI Propri                    | ietar ISBN | ISSN         | Reporting | Jan-18      | Feb-18   | Mar-18     | Apr-18  | May-18  | Jun-18       | Jul-18   | Aug-18  | Sep-18 | Oct-18  | Nov-18   | Dec-18   |        |             |          |           |                               |          |          |              |       |      |
| 9 Total for a John Wile W               | Viley Online | e Library                         |            |              | 197570    | 18106       | 10991    | 16418      | 11881   | 15298   | 11565        | 16090    | 12709   | 21321  | 17635   | 19978    | 25578    |        |             |          |           |                               |          |          |              |       |      |
| 10 â€ <sup>~</sup> In Silic John Wile W | Viley Onl 10 | 0.1002/0 BK                       | 978-0-4    | 70-1935-4657 | 1         | 0           | 0        | 1          | 0       | 0       | 0            | 0        | 0       | 0      | 0       | 0        | 0        |        |             |          |           |                               |          |          |              |       | _    |
| 11 10 Good O John Wile W                | Viley Onl 10 | 0.1002/9 <sup>-</sup> BK          | 978-0-4    | 70-77503-5   | 105       | 0           | 0        | 15         | 0       | 15      | 0            | 0        | 15      | 0      | 30      | 30       | 0        |        |             |          |           |                               |          |          |              |       |      |
| 12 10 Moral FJohn Wile W                | Viley Onl 10 | 0.1002/9 <sup>-</sup> BK          | 978-0-4    | 70-69660-6   | 35        | 0           | 0        | 0          | 0       | 0       | 0            | 0        | 1       | 0      | 17      | 17       | 0        |        |             |          |           |                               |          |          |              |       | _    |
| 13 100 Years John Wile W                | Viley Onl 10 | 0.1002/9 <sup>-</sup> BK          | 978-3-52   | 27-61085-3   | 45        | 0           | 0        | 0          | 0       | 0       | 0            | 0        | 0       | 0      | 0       | 45       | 0        |        |             |          |           |                               |          |          |              |       | _    |
| 14 101 More John Wile W                 | Viley Onl 10 | 0.1002/9 <sup>-</sup> BK          | 978-1-1    | 19-15475-4   | 21        | 0           | 0        | 0          | 0       | 0       | 0            | 0        | 0       | 0      | 0       | 21       | 0        |        |             |          |           |                               |          |          |              |       | _    |
| 15 101 Ready John Wile W                | Viley Onl 10 | 0.1002/9 <sup>-</sup> BK          | 978-1-1    | 18-98392-8   | 48        | 0           | 0        | 0          | 0       | 0       | 0            | 12       | 0       | 0      | 0       | 36       | 0        |        |             |          |           |                               |          |          |              |       | _    |
| 16 10th Annu John Wile W                | Viley Onl 10 | 0.1002/9 <sup>-</sup> BK          | 978-0-4    | 70-1940-6339 | 41        | 0           | 0        | 0          | 0       | 0       | 0            | 0        | 0       | 0      | 0       | 41       | 0        |        |             |          |           |                               |          |          |              |       | _    |
| 17 12 Moderr John Wile W                | Viley Onl 10 | 0.1002/9 <sup>-</sup> BK          | 978-1-44   | 44-30568-5   | 15        | 0           | 0        | 0          | 0       | 0       | 0            | 0        | 0       | 0      | 0       | 15       | 0        |        |             |          |           |                               |          |          |              |       | _    |
| 18 138 Ways John Wile W                 | Viley Onl 10 | 0.1002/9 BK                       | 978-1-1    | 18-70377-9   | 2         | 0           | 0        | 0          | 0       | 0       | 0            | 0        | 0       | 0      | 0       | 2        | 0        |        |             |          |           |                               |          |          |              |       | _    |
| 19 150 ContraJohn Wile W                | Viley Onl 10 | 0.1002/9 BK                       | 978-0-4    | 70-75945-5   | 15        | 0           | 0        | 0          | 0       | 0       | 0            | 0        | 0       | 0      | 0       | 15       | 0        |        |             |          |           |                               |          |          |              |       | _    |
| 20 1611: Autł John Wile W               | Viley Onl 10 | 0.1002/9 BK                       | 978-1-1    | 18-32764-7   | 14        | 0           | 0        | 0          | 0       | 0       | 0            | 0        | 0       | 0      | 0       | 14       | 0        |        |             |          |           |                               |          |          |              |       | _    |
| 21 17 Proven John Wile W                | Viley Onl 10 | 0.1002/9 BK                       | 978-1-1    | 19-19899-4   | 54        | 0           | 0        | 0          | 0       | 0       | 0            | 0        | 0       | 0      | 36      | 18       | 0        |        |             |          |           |                               |          |          |              |       | _    |
| 22 1913: The John Wile W                | Viley Onl 10 | 0.1002/9 BK                       | 978-0-4    | 70-69220-2   | 13        | 0           | 0        | 0          | 0       | 0       | 0            | 0        | 0       | 0      | 0       | 13       | 0        |        |             |          |           |                               |          |          |              |       | _    |
| 23 1st Intern John Wile W               | Viley Onl 10 | 0.1002/9 <sup>-</sup> BK          | 978-1-1    | 18-68676-8   | 39        | 0           | 0        | 0          | 0       | 0       | 0            | 0        | 0       | 0      | 0       | 39       | 0        |        |             |          |           |                               |          |          |              |       | _    |
| 24 2016 EPD (John Wile W                | Viley Onl 10 | 0.1002/9 BK                       | 978-1-1    | 19-27474-2   | 29        | 0           | 0        | 0          | 0       | 0       | 0            | 0        | 0       | 0      | 0       | 29       | 0        |        |             |          |           |                               |          |          |              |       | _    |
| 25 24th Annu John Wile W                | Viley Onl 10 | 0.1002/9 BK                       | 978-0-4    | 70-1940-6339 | 82        | 0           | 0        | 0          | 0       | 0       | 0            | 0        | 0       | 0      | 0       | 82       | 0        |        |             |          |           |                               |          |          |              |       | _    |
| 26 25th Annu John Wile W                | Viley Onl 10 | 0.1002/9 <sup>-</sup> BK          | 978-0-4    | 70-1940-6339 | 85        | 0           | 0        | 0          | 0       | 0       | 0            | 0        | 0       | 0      | 0       | 85       | 0        |        |             |          |           |                               |          |          |              |       | _    |
| 27 26th Annu John Wile W                | Viley Onl 10 | 0.1002/9 BK                       | 978-0-4    | 70-1940-6339 | 1         | 0           | 0        | 0          | 0       | 0       | 0            | 1        | 0       | 0      | 0       | 0        | 0        |        |             |          |           |                               |          |          |              |       | _    |
| 28 26th Annu John Wile W                | Viley Onl 10 | 0.1002/9 BK                       | 978-0-4    | 70-1940-6339 | 101       | 0           | 0        | 0          | 0       | 0       | 0            | 101      | 0       | 0      | 0       | 0        | 0        |        |             |          |           |                               |          |          |              |       | _    |
| 29 27th Annu John Wile W                | Viley Onl 10 | 0.1002/9 BK                       | 978-0-4    | 70-1940-6339 | 186       | 0           | 0        | 93         | 0       | 0       | 1            | 0        | 0       | 0      | 0       | 92       | 0        |        |             |          |           |                               |          |          |              |       | _    |
| 30 28th Inter John Wile W               | Viley Onl 10 | 0.1002/9 BK                       | 978-0-4    | 70-1940-6339 | 90        | 0           | 0        | 0          | 0       | 0       | 0            | 0        | 0       | 0      | 0       | 90       | 0        |        |             |          |           |                               |          |          |              |       | _    |
| 31 2nd World John Wile W                | Viley Onl 10 | 0.1002/9 BK                       | 978-1-1    | 18-76706-1   | 101       | 0           | 0        | 0          | 0       | 0       | 0            | 0        | 0       | 0      | 0       | 50       | 51       |        |             |          |           |                               |          |          |              |       | _    |
| 32 30 Great N John Wile W               | Viley Onl 10 | 0.1002/9 BK                       | 978-1-1    | 18-32677-0   | 35        | 0           | 0        | 0          | 0       | 0       | 0            | 0        | 0       | 0      | 0       | 35       | 0        |        |             |          |           |                               |          |          |              |       | _    |
| 33 30 Great N John Wile W               | Viley Onl 10 | 0.1002/9 BK                       | 978-1-1    | 18-84310-9   | 34        | 0           | 0        | 0          | 0       | 0       | 0            | 0        | 0       | 0      | 0       | 34       | 0        |        |             |          |           |                               |          |          |              |       | _    |
| 34 35 Season John Wile W                | Viley Onl 10 | 0.1002/9 BK                       | 978-1-1    | 18-2328-9279 | 13        | 0           | 0        | 0          | 0       | 0       | 0            | 0        | 0       | 0      | 0       | 13       | 0        |        |             |          |           |                               |          |          |              |       | _    |
| 35 3D Discret John Wile W               | Viley Onl 10 | 0.1002/9 BK                       | 978-1-1    | 19-11635-6   | 11        | 0           | 0        | 0          | 0       | 0       | 0            | 0        | 0       | 0      | 0       | 11       | 0        |        |             |          |           |                               |          |          |              |       | _    |
| 36 3D Display John Wile W               | Viley Onl 10 | 0.1002/9 BK                       | 978-1-1    | 19-96276-2   | 21        | 0           | 0        | 0          | 0       | 1       | 10           | 0        | 0       | 0      | 0       | 10       | 0        |        |             |          |           |                               |          |          |              |       | _    |
| 37 3D Face M John Wile W                | Viley Onl 10 | 0.1002/9 BK                       | 978-1-1    | 18-59265-6   | 15        | 8           | 0        | 0          | 0       | 0       | 0            | 0        | 0       | 0      | 0       | 7        | 0        |        |             |          |           |                               |          |          |              |       |      |
| 38 3D IC and John Wile W                | viley Onl 10 | 0.1002/9 BK                       | 978-1-1    | 19-28965-4   | 44        | 0           | 0        | 0          | 0       | 0       | 0            | 0        | 0       | 0      | 0       | 29       | 15       |        |             |          |           |                               |          |          |              |       |      |
| report                                  | $\oplus$     |                                   |            |              |           |             |          |            |         |         |              |          |         |        | : 4     | 1        |          |        |             |          |           |                               |          |          |              |       | ►    |
| Ready 🞇 Accessibility: Una              | vailable     |                                   |            |              |           |             |          |            |         |         |              |          |         |        |         |          |          |        |             |          |           |                               |          |          |              | +     | 100% |
| 9 Type here to                          | o search     |                                   |            | 0 =          | 0         | -           | 1 S      |            | 0       | 1 x     |              |          |         |        |         |          |          |        |             |          |           | ▲ 84°F                        | Cloudy   | ~ _      | <b>革 5</b> 5 | 27 PM | 6    |

| AutoSave 💽 🛱 🏷 × 🖓 × 📲 👻                                                                                                    | report 🗕                               |               |          | ♀ Search (Alt- | + Q)          |          |         |        |          |         |                     |          |         | Cheng, Gary       | li lä    | <b>E</b> –  | o x     |    |
|----------------------------------------------------------------------------------------------------|----------------------------------------|---------------|----------|----------------|---------------|----------|---------|--------|----------|---------|---------------------|----------|---------|-------------------|----------|-------------|---------|----|
| File Home Insert Draw Page Layout Formulas Data                                                                                                    | Review View                            | Help Acrobat  |          |                |               |          |         |        |          |         |                     |          |         |                   |          |             | 🖻 Share |    |
| $\begin{array}{c c} & & \\ \hline & & \\ \hline \\ \hline$ | <sup>2</sup> ~ <sup>ab</sup> Wrap Text | Genera        | 1        | - <b>-</b>     |               | Normal   | Bad     |        | Good     | ^       |                     | ∑ Aut    | toSum ~ | AN O              | -        |             |         |    |
| Paste $B$ $T$ $U$ $T$ $A$ $Y$ $T$ $T$ $T$ $T$ $T$ $T$ $T$ $T$ $T$ $T$                                                                                                    | = = = 🖽 Morgo 8                        | Contor x ¢ x  | 0/ • +0  | .00 Conditio   | nal Format as | Neutral  | Calcula | ation  | Check Ce | · ·     | Insert Delete Forma | t 🗸 Fill | ~       | Sort & Find &     | Analyze  | Sensitivity |         |    |
| $\sim$ $\checkmark$ Format Painter                                                                                                    |                                        | Center - p -  | /0 / .00 | →0 Formattin   | ng v Table v  |          |         |        | L        | Ŷ       | · · ·               | Clear    | ar 🗸    | Filter 🖌 Select 🜱 | Data     | ~           |         |    |
| لایا Font ا                                                                                                    | Alignment                              | L7            | Number   | L2             |               |          | Styles  |        |          |         | Cells               |          | Editi   | ng                | Analysis | Sensitivity |         | ^  |
| F1 • : × ✓ fx                                                                                                    |                                        |               |          |                |               |          |         |        |          |         |                     |          |         |                   |          |             |         | ×  |
| A B C D E F G                                                                                                    | н                                      | J K           | L        | MN             | 0             | Р        | Q       | R      | S        | т       | UV                  | w        | х       | Y                 |          | AB          | AC      |    |
| 1 Book Rep(Number of Successful Section Requests by Month and Title                                                                                                    |                                        |               |          |                |               |          |         |        |          |         |                     |          |         |                   |          |             |         | L  |
| 2 National TSection Type:                                                                                                    | <u>,</u>                               |               |          |                |               |          |         |        |          |         |                     |          |         |                   |          |             |         |    |
| 3 Chapter                                                                                                    |                                        |               |          |                |               |          |         |        |          |         |                     |          |         |                   |          |             |         |    |
| 4 Period covered by Report:                                                                                                    |                                        |               |          |                |               |          |         |        |          |         |                     |          |         |                   |          |             |         |    |
| 5 2018-01-01 to 2018-12-31                                                                                                    |                                        |               |          |                |               |          |         |        |          |         |                     |          |         |                   |          |             |         |    |
| 6 Date run:                                                                                                    |                                        |               |          |                |               |          |         |        |          |         |                     |          |         |                   |          |             |         |    |
| Find and Replace 7                                                                                                    | ( in a 10                              | 5-h 10 May 10 | A        | Mar. 10        | - 10 1.1.1    | 0 4      | Co. 10  | 0+10   | Nov. 10  | D == 10 |                     |          |         |                   |          |             |         |    |
|                                                                                                    | 101 Jan-18                             | Feb-18 Mar-18 | Apr-18   | May-18 Ju      | n-18 Jul-1    | 8 Aug-18 | Sep-18  | OCt-18 | NOV-18   | Dec-18  |                     |          |         |                   |          |             |         |    |
| Find Replace                                                                                                    | 1 0                                    | 10991 10418   | 5 11881  | 15298 1.       | 1202 1009     | 0 12/09  | 21321   | 1/035  | 19978    | 25578   |                     |          |         |                   |          |             |         |    |
| 1 10 Coord Find what                                                                                                    |                                        | 0 15          |          | 15             | 0             | 0 0      | 0       | 20     | 20       | 0       |                     |          |         |                   |          |             |         |    |
| 2 10 More a 1 w                                                                                                    | 25 0                                   | 0 13          |          | 15             | 0             | 0 15     | 0       | 17     | 17       | 0       |                     |          |         |                   |          |             |         |    |
| 2 10 Voa                                                                                                    | 45 0                                   | 0 0           |          | 0              | 0             | 0 0      | 0       | 1/     | 17       | 0       |                     |          |         |                   |          |             |         |    |
| 4 101 More                                                                                                    | 21 0                                   | 0 0           |          | 0              | 0             | 0 0      | 0       | 0      | -4.5     | 0       |                     |          |         |                   |          |             |         |    |
| 5 101 Rea                                                                                                    | 48 0                                   | 0 0           | ) 0      | 0              | 0 1           | 2 0      | 0       | 0      | 36       | 0       |                     |          |         |                   |          |             |         |    |
| 6 10th An Replace All Replace Find All Find Next Close                                                                                                    | 40 0                                   | 0 0           | ) 0      | 0              | 0             | 0 0      | 0       | 0      | 41       | 0       |                     |          |         |                   |          |             |         |    |
| 7 12 Moder John Wile Wiley On 10,1002/9 BK 978-1-444 30568-5                                                                                                    | 15 0                                   | 0 0           | ) 0      | 0              | 0             | 0 0      | 0       | 0      | 15       | 0       |                     |          |         |                   |          |             |         |    |
| 8 138 Ways John Wile Wiley Onl 10.1002/9 BK 978-1-118 70377-9                                                                                                    | 2 0                                    | 0 0           | ) 0      | 0              | 0             | 0 0      | 0       | 0      | 2        | 0       |                     |          |         |                   |          |             |         |    |
| 9 150 Contre John Wile Wiley Onl 10.1002/9 BK 978-0-470 75945-5                                                                                                    | 15 0                                   | 0 0           | ) 0      | 0              | 0             | 0 0      | 0       | 0      | 15       | 0       |                     |          |         |                   |          |             |         |    |
| 0 1611: Auti John Wile Wiley Onl 10.1002/9 BK 978-1-118 32764-7                                                                                                    | 14 0                                   | 0 0           | 0 (      | 0              | 0             | 0 0      | 0       | 0      | 14       | 0       |                     |          |         |                   |          |             |         |    |
| 1 17 Proven John Wile Wiley Onl 10.1002/9 BK 978-1-119 19899-4                                                                                                    | 54 0                                   | 0 0           | ) 0      | 0              | 0             | 0 0      | 0       | 36     | 18       | 0       |                     |          |         |                   |          |             |         |    |
| 2 1913: The John Wile Wiley Onl 10.1002/9 BK 978-0-470 69220-2                                                                                                    | 13 0                                   | 0 0           | ) 0      | 0              | 0             | 0 0      | 0       | 0      | 13       | 0       |                     |          |         |                   |          |             |         |    |
| 3 1st Intern John Wile Wiley Onl 10.1002/9 BK 978-1-118 68676-8                                                                                                    | 39 0                                   | 0 0           | ) 0      | 0              | 0             | 0 0      | 0       | 0      | 39       | 0       |                     |          |         |                   |          |             |         |    |
| 4 2016 EPD (John Wile Wiley Onl 10.1002/9 BK 978-1-119 27474-2                                                                                                    | 29 0                                   | 0 0           | ) 0      | 0              | 0             | 0 0      | 0       | 0      | 29       | 0       |                     |          |         |                   |          |             |         |    |
| 25 24th Annu John Wile Wiley Onl 10.1002/9 BK 978-0-470 1940-6339                                                                                                    | 82 0                                   | 0 0           | ) 0      | 0              | 0             | 0 0      | 0       | 0      | 82       | 0       |                     |          |         |                   |          |             |         |    |
| 25th Annu John Wile Wiley Onl 10.1002/9 BK 978-0-470 1940-6339                                                                                                    | 85 0                                   | 0 0           | ) 0      | 0              | 0             | 0 0      | 0       | 0      | 85       | 0       |                     |          |         |                   |          |             |         |    |
| 27 26th Annu John Wile Wiley Onl 10.1002/9 BK 978-0-470 1940-6339                                                                                                    | 1 0                                    | 0 0           | 0 0      | 0              | 0             | 1 0      | 0       | 0      | 0        | 0       |                     |          |         |                   |          |             |         |    |
| 28 26th Annu John Wile Wiley Onl 10.1002/9 BK 978-0-470 1940-6339                                                                                                    | 101 0                                  | 0 0           | 0 0      | 0              | 0 10          | 1 0      | 0       | 0      | 0        | 0       |                     |          |         |                   |          |             |         |    |
| 29 27th Annu John Wile Wiley Onl 10.1002/9 BK 978-0-470 1940-6339                                                                                                    | 186 0                                  | 0 93          | 8 0      | 0              | 1             | 0 0      | 0       | 0      | 92       | 0       |                     |          |         |                   |          |             |         |    |
| 0 28th Inter John Wile Wiley Onl 10.1002/9 BK 978-0-470 1940-6339                                                                                                    | 90 0                                   | 0 0           | ) 0      | 0              | 0             | 0 0      | 0       | 0      | 90       | 0       |                     |          |         |                   |          |             |         |    |
| 1 2nd World John Wile Wiley Onl 10.1002/9 BK 978-1-118 76706-1                                                                                                    | 101 0                                  | 0 0           | 0 0      | 0              | 0             | 0 0      | 0       | 0      | 50       | 51      |                     |          |         |                   |          |             |         |    |
| 32 30 Great N John Wile Wiley Onl 10.1002/9 BK 978-1-118 32677-0                                                                                                    | 35 0                                   | 0 0           | 0 0      | 0              | 0             | 0 0      | 0       | 0      | 35       | 0       |                     |          |         |                   |          |             |         |    |
| 3 30 Great N John Wile Wiley Onl 10.1002/9 BK 978-1-118 84310-9                                                                                                    | 34 0                                   | 0 0           | 0 0      | 0              | 0             | 0 0      | 0       | 0      | 34       | 0       |                     |          |         |                   |          |             |         |    |
| 4 35 Season John Wile Wiley Onl 10.1002/9 BK 978-1-118 2328-9279                                                                                                    | 13 0                                   | 0 0           | 0 0      | 0              | 0             | 0 0      | 0       | 0      | 13       | 0       |                     |          |         |                   |          |             |         |    |
| 5 3D Discret John Wile Wiley Onl 10.1002/9 BK 978-1-119 11635-6                                                                                                    | 11 0                                   | 0 0           | 0        | 0              | 0             | 0 0      | 0       | 0      | 11       | 0       |                     |          |         |                   |          |             |         |    |
| B 3D Display John Wile Wiley Oni 10.1002/9 BK 978-1-119 96276-2                                                                                                    | 21 0                                   | 0 0           | 0        | 1              | 10            | 0 0      | 0       | 0      | 10       | 0       |                     |          |         |                   |          |             |         |    |
| 7 3D Face M John Wile Wiley Oni 10.1002/9 BK 9/8-1-118 59265-6                                                                                                    | 15 8                                   | 0 0           |          | 0              | 0             | 0 0      | 0       | 0      | 7        | 0       |                     |          |         |                   |          |             |         |    |
| 3D IC and John Wile Wiley Oni 10.1002/9 BK 978-1-119 28965-4                                                                                                    | 44 0                                   | 0 (           | 0        | U              | U             | 0 0      | U       | U      | 29       | 15      |                     |          |         |                   |          |             |         | -  |
| report (+)                                                                                                    |                                        |               |          |                |               |          |         |        |          |         |                     |          |         |                   |          |             |         |    |
| Ready 🕅 Accessibility: Unavailable                                                                                                    |                                        |               |          |                |               |          |         |        |          |         |                     |          | Coun    | t: 5372 🌐         |          |             |         | 0% |
|                                                                                                    | ol 📰 🖬                                 | 🕯 🧟 👩         | 0        | 🔒 🖈            |               |          |         |        |          |         |                     |          | 1       | 34°F Clou         | dv 🔨 🧉   | 英国。         | 29 PM   |    |

| AutoSave 💽 🖪 🏳 × 🤍 📲 🗢                                                                | rej                           | port 👻                                           | ✓ Search (Alt+Q)                                                                                                    |                                                     |                                                         |                                                 | Cheng, Gary 🎪 🌽 🖻 —                             | o x            |
|---------------------------------------------------------------------------------------|-------------------------------|--------------------------------------------------|----------------------------------------------------------------------------------------------------|-----------------------------------------------------|---------------------------------------------------------|-------------------------------------------------|-------------------------------------------------|----------------|
| File Home Insert Draw Page Layout                                                     | Formulas Data Revie           | w View Help Acrobat                              |                                                                                                    |                                                     |                                                         |                                                 | 다 Comments                                      | 🖻 Share        |
| Get From From Table/ Recent Existing<br>Data ~ Text/CSV Web Range Sources Connections | Refresh<br>All ~ 🕃 Edit Links | ions<br>Stocks Geography $\overline{v}$ Z        | $\downarrow \boxed{\boxed{X A}} \qquad \qquad \qquad \qquad \qquad \qquad \qquad \qquad \qquad \qquad \qquad \qquad \qquad \qquad \qquad \qquad \qquad \qquad$ | Text to Flash Remove<br>Columns Fill Duplicates Val | Data Consolidate Relationships Mana<br>idation ~ Data N | age What-If Forecast Grou<br>Analysis ~ Sheet ~ | P Ungroup Subtotal                              |                |
| Get & Transform Data                                                                  | Queries & Connections         | Data Types                                       | Sort & Filter                                                                                                    |                                                     | Data Tools                                              | Forecast                                        | Outline 🕠                                       | ^              |
|                                                                                       |                               |                                                  |                                                                                                    |                                                     |                                                         |                                                 |                                                 |                |
| F1 $\bullet$ : $\times \checkmark J_x$                                                |                               |                                                  |                                                                                                    |                                                     |                                                         |                                                 |                                                 |                |
| A B C D E                                                                             | F G H                         | Convert Text to Columns Wizard - Step 1 of       | 3                                                                                                    | Convert Text to Columns Wizard -                    | Step 2 of 3                                             | Convert Text to Comp                            | ?                                               | ×              |
| 1 Book Rep(Number of Successful Section Requests b                                    | y Month and Title             | The Text Wizzed bas determined that your da      | to is Delimited                                                                                                    |                                                     |                                                         |                                                 |                                                 |                |
| 2 National T Section Type:                                                            |                               | If this is correct, choose Next, or choose the   | ta is Delimited.                                                                                                    | This screen lets you set field widths               | s (column breaks).<br>break                             | This screen lets y                              | nd set the Data Format.                         |                |
| 3 Chapter                                                                             |                               | In this is correct, choose Next, or choose the o | data type that best describes your dat                                                                                                    |                                                     |                                                         | Column data fo                                  |                                                 |                |
| 4 Period covered by Report:                                                           |                               | Original data type                               |                                                                                                    | To CREATE a break line, click at t                  | the desired position.<br>click on the line              | O <u>G</u> eneral                               | 'General' converts numeric values to numbers, d | late values    |
| 5 2018-01-01 to 2018-12-31                                                            |                               | Delimited - Characters such as co                | ur data:<br>ummas or tabs separate each field.                                                                                                    | To MOVE a break line, click and                     | drag it.                                                | • <u>I</u> ext                                  | to dates, and all remaining values to text.     |                |
| 6 Date run:                                                                           |                               | Fixed width - Fields are aligned in              | columns with spaces between each fi                                                                                                    |                                                     |                                                         | ○ <u>D</u> ate: MDY ∨                           | <u>A</u> dvanced                                |                |
| 7 #########                                                                           |                               | ,                                                |                                                                                                    |                                                     |                                                         | O Do not import column (skip)                   |                                                 |                |
| 8 Publisher Platform Book DOI Proprieta                                               | ISBN ISSN Reportin            | ng                                               |                                                                                                    | 6                                                   |                                                         | Destination: 6561                               |                                                 |                |
| 9 Total for a John Wile Wiley Online Library                                          | 19757                         | 70                                               |                                                                                                    | 1                                                   |                                                         | Destination: SFS1                               |                                                 |                |
| 10 â€ <sup>~</sup> In Silic John Wile Wiley Onl 10.1002/0 BK                          | 978-0-470 1935-4657           | 1                                                |                                                                                                    | 4                                                   |                                                         |                                                 |                                                 |                |
| 11 10 Good C John Wile Wiley Onl 10.1002/9 BK                                         | 978-0-470 77503-5 10          | D5                                               |                                                                                                    | Data <u>p</u> review                                |                                                         | Data <u>p</u> review                            |                                                 |                |
| 12 10 Moral F John Wile Wiley Onl 10.1002/9 BK                                        | 978-0-470 69660-6             | 35 Preview of selected data:                     |                                                                                                    | 10 20                                               | 30 40 50                                                |                                                 |                                                 |                |
| 13 100 Years John Wile Wiley Onl 10.1002/9 BK                                         | 978-3-527 61085-3 4           | 45 1                                             |                                                                                                    | 1                                                   |                                                         | Iext                                            |                                                 |                |
| 14 101 More John Wile Wiley Onl 10.1002/9 BK                                          | 978-1-119 15475-4             | 21 2                                             | 1                                                                                                    | 4                                                   |                                                         |                                                 |                                                 |                |
| 15 101 Ready John Wile Wiley Onl 10.1002/9 BK                                         | 978-1-118 98392-8             | 48 4                                             |                                                                                                    | 4                                                   |                                                         |                                                 |                                                 |                |
| 16 10th Annu John Wile Wiley Onl 10.1002/9 BK                                         | 978-0-470 1940-6339 4         | 41 <u>s</u>                                      | l                                                                                                    | 4                                                   |                                                         |                                                 |                                                 | ✓ ↓            |
| 17 12 Moderr John Wile Wiley Onl 10.1002/9 BK                                         | 978-1-444 30568-5 1           | 15 <                                             |                                                                                                    | <                                                   |                                                         | <                                               |                                                 | >              |
| 18 138 Ways John Wile Wiley Onl 10.1002/9 BK                                          | 978-1-118 70377-9             | 2                                                |                                                                                                    | -                                                   |                                                         |                                                 |                                                 |                |
| 19 150 Contra John Wile Wiley Onl 10.1002/9 BK                                        | 978-0-470 75945-5 1           | 15 Cancel                                        | < Back <u>N</u> ext >                                                                                                    | 1                                                   | Cancel < <u>B</u> ack <u>N</u> ext >                    |                                                 | Cancel < <u>B</u> ack Next >                    | <u>F</u> inish |
| 20 1611: Auti John Wile Wiley Onl 10.1002/9 BK                                        | 978-1-118 32764-7             | 14 0 0 0                                         |                                                                                                    |                                                     |                                                         |                                                 |                                                 |                |
| 21 17 Proven John Wile Wiley Onl 10.1002/9 BK                                         | 978-1-119 19899-4 5           | 54 0 0 0                                         | 0 0                                                                                                    | 0 0 0                                               | 36 18 0                                                 |                                                 |                                                 |                |
| 22 1913: The John Wile Wiley Onl 10.1002/9 BK                                         | 978-0-470 69220-2 1           | 13 0 0 0                                         | 0 0                                                                                                    | 0 0 0                                               | 0 13                                                    |                                                 |                                                 |                |
| 23 1st Intern John Wile Wiley Onl 10.1002/9 BK                                        | 978-1-118 68676-8             | 39 0 0 0                                         | 0 0                                                                                                    | 0 0                                                 | 0 39                                                    |                                                 |                                                 |                |
| 24 2016 EPD (John Wile Wiley Onl 10.1002/9 BK                                         | 978-1-119 27474-2 2           | 29 0 0 0                                         | 0 0                                                                                                    | 0 0 0                                               | 0 29                                                    |                                                 |                                                 |                |
| 25 24th Annu John Wile Wiley Onl 10.1002/9 BK                                         | 978-0-470 1940-6339           | 82 0 0 0                                         | 0 0                                                                                                    | 0 0 0                                               | 0 82                                                    |                                                 |                                                 |                |
| 26 25th Annu John Wile Wiley Onl 10.1002/9 BK                                         | 978-0-470 1940-6339 8         | 85 0 0 0                                         | 0 0                                                                                                    | 0 0 0                                               | 0 85                                                    |                                                 |                                                 |                |
| 27 26th Annu John Wile Wiley Onl 10.1002/9 BK                                         | 978-0-470 1940-6339           | 1 0 0 0                                          | 0 0                                                                                                    | 1 0 0                                               | 0 0                                                     |                                                 |                                                 |                |
| 28 26th Annu John Wile Wiley Onl 10.1002/9 BK                                         | 978-0-470 1940-6339 10        |                                                  | 0 0                                                                                                    | 101 0 0                                             | 0 0                                                     |                                                 |                                                 |                |
| 29 27th Annu John Wile Wiley Onl 10.1002/9 BK                                         | 978-0-470 1940-6339 18        | 86 0 0 93                                        | 0 0 1                                                                                                    | 0 0 0                                               | 0 92 0                                                  |                                                 |                                                 |                |
| 30 28th Inter John Wile Wiley Onl 10.1002/9 BK                                        | 978-0-470 1940-6339           |                                                  | 0 0 0                                                                                                    | 0 0 0                                               | 0 90 0                                                  |                                                 |                                                 |                |
| 31 2nd World John Wile Wiley Onl 10.1002/9 BK                                         | 9/8-1-118 /6/06-1 10          |                                                  | 0 0 0                                                                                                    | 0 0 0                                               | 0 50 51                                                 |                                                 |                                                 |                |
| 32 30 Great N John Wile Wiley Onl 10.1002/9 BK                                        | 978-1-118 32677-0             | 35 0 0 0                                         | 0 0 0                                                                                                    | 0 0 0                                               | 0 35 0                                                  |                                                 |                                                 |                |
| 33 30 Great N John Wile Wiley Onl 10.1002/9 BK                                        | 978-1-118 84310-9             | 34 0 0 0                                         | 0 0 0                                                                                                    | 0 0 0                                               | 0 34 0                                                  |                                                 |                                                 |                |
| 34 35 Season John Wile Wiley Onl 10.1002/9 BK                                         | 978-1-118 2328-9279           | 13 0 0 0                                         | 0 0 0                                                                                                    | 0 0 0                                               | 0 13 0                                                  |                                                 |                                                 |                |
| 35 3D Discret John Wile Wiley Onl 10.1002/9 BK                                        | 978-1-119 11635-6             |                                                  | 0 0 0                                                                                                    | 0 0 0                                               | 0 11 0                                                  |                                                 |                                                 |                |
| 30 JuspiayJonn Wile Wiley Oni 10.1002/9 BK                                            | 978-1-119 96276-2             |                                                  | 0 1 10                                                                                                    | 0 0 0                                               | 0 10 0                                                  |                                                 |                                                 |                |
| 57 3D Face M John Wile Wiley Onl 10.1002/9 BK                                         | 978-1-118 59265-6             |                                                  | 0 0 0                                                                                                    |                                                     | 0 / 0                                                   |                                                 |                                                 |                |
| se suic and John Wile Wiley Oni 10.1002/9 BK                                          | 978-1-119 28965-4             | 44 0 0 0                                         | 0 0 0                                                                                                    | 0 0 0                                               | 0 29 15                                                 |                                                 |                                                 |                |
| report (+)                                                                            |                               |                                                  |                                                                                                    |                                                     | : .                                                     |                                                 |                                                 | •              |
| Ready 🔗 Accessibility: Unavailable                                                    |                               |                                                  |                                                                                                    |                                                     |                                                         | Count:                                          | 5372 🖽 🗉 – – – –                                |                |
| Type here to search                                                                   | O 🛱 🗖                         | 📑 📫 🔍 👧 🐧                                        | 🔒 🚛 🔤                                                                                                    |                                                     |                                                         |                                                 | ) 84°F Cloudy へ 📥 英 5:3                         | 80 PM          |

| Wiley Online Library       Search       Matthew         WDL Bookstore       Search       Search       Matthew         WL Bookstore       Search       Search                                                                                                    | III\ [] (\$° ≡ |
|----------------------------------------------------------------------------------------------------|----------------|
| WOL Bookstore       Dot With HOL Usige initiation in the constraint of the constraint of the const |                |
| For SUSHI data, please use the following information:         COUNTERS         Quistomer ID: Account number (eg. EAL000001234)         Requestor ID: Account administrator emal *         SUSHI URL: https://onlinelibrary.wiley.com/reports/         * Only required for those operating outside of their approved institutional IP range.         Customer ID: Account number (eg. EAL00001234)         Requestor ID: Account number (eg. EAL00001234)         SUSHI URL: * https://onlinelibrary.wiley.com/api/soap/analytics/SushiService         * Changed February 2019                                                                                                    |                |
| * Only required for those operating outside of their approved institutional IP range.<br>COUNTER4<br>Customer ID: Account number (eg. EAL000001234)<br>Requestor ID: Account number (eg. EAL000001234)<br>SUSHI URL: * https://onlinelibrary.wiley.com/api/soap/analytics/SushiService<br>* Changed February 2019<br>COUNTER 5 (JAN 2019-) COUNTER 4 (JAN 2010 - MAR 2019)                                                                                                    |                |
| * Changed February 2019<br>COUNTER 5 (JAN 2019-) COUNTER 4 (JAN 2010 - MAR 2019)                                                                                                    |                |
|                                                                                                    | A              |
| Usage data prior to 2019 is only available in COUNTER 4 format. To access this information, please click the<br>COUNTER 4 tab to the right. Usage statistics for 2019 and beyond are hosted on a separate server. Please visit<br>Atypon Insights (button below) to retreive this data in COUNTER 5 format.                                                                                                    | ,              |
| Go to Atypon Insights                                                                                                    |                |
| About Wiley Online Library Help & Support Opportunities Connect with Wiley                                                                                                    |                |
| Privacy Policy     Contact Us     Subscription Agents     The Wiley Network       Terms of Use     Advertisers & Corporate     Wiley Press Room       Cookies     Partners     Partners       Accessibility     Local Context     Local Context                                                                                                    |                |

#### Home | Salesforce

× 📀 COUNTER5 Reports - Atypon Insi × +

← → C 🌘 wol.atyponinsights.com/counter5?institution=6729468d-c6b7-41af-b304-d97459544801

#### 應用程式

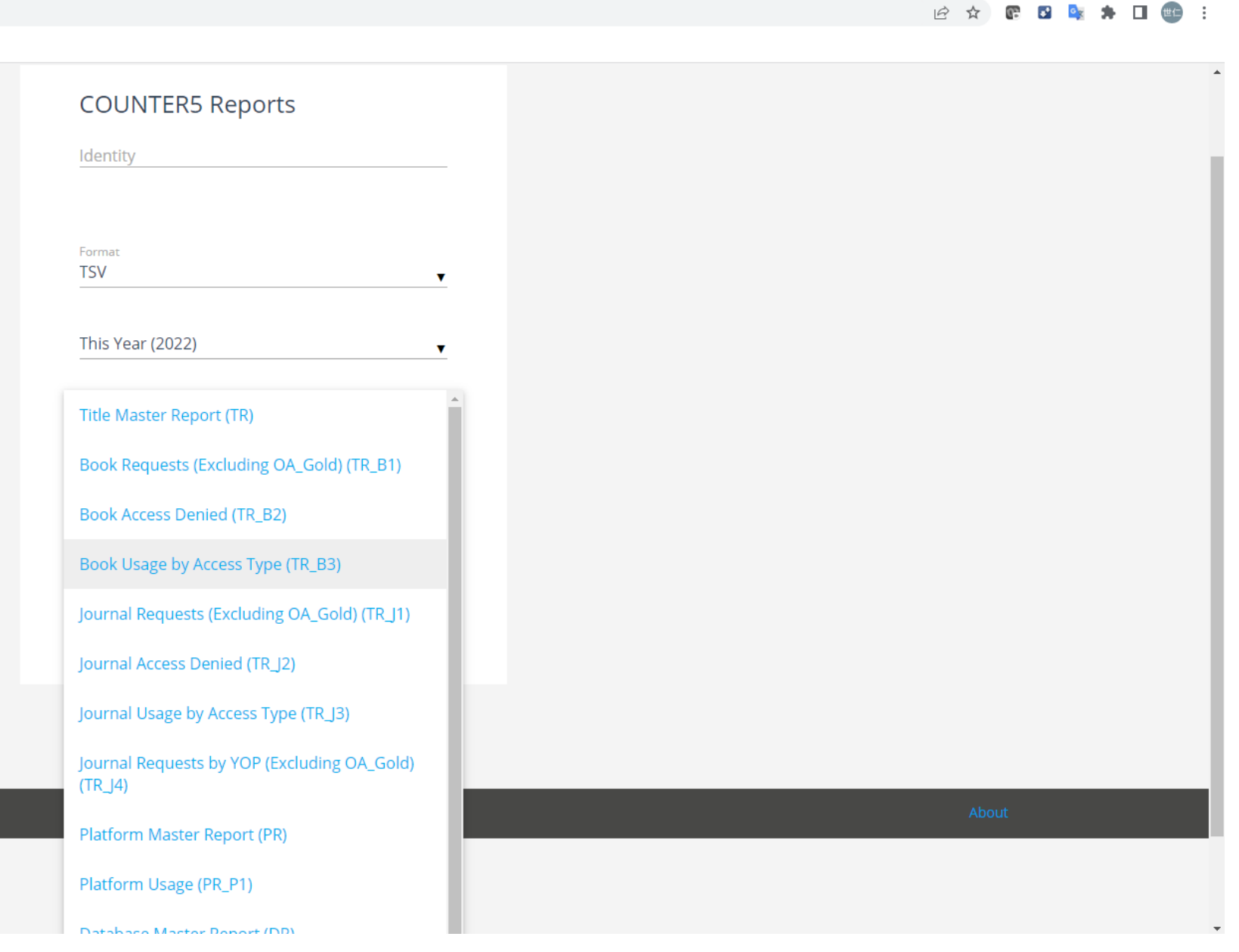

#### Atypon Insights © 2022 Atypon Systems Incorporated

∨ – ⊡ ×

| 🗭 Home   Sale                           | esforce x 😌 COUNTER5 Reports - Atypon Insi x +                                   |      |   | ~          | · _          | - 0 | ×    | ¢ |
|-----------------------------------------|----------------------------------------------------------------------------------|------|---|------------|--------------|-----|------|---|
| $\leftrightarrow \   \rightarrow \   G$ | wol.atyponinsights.com/counter5?institution=6729468d-c6b7-41af-b304-d97459544801 | 6 \$ | œ | <b>a</b> * | <u>o</u> z 🖠 |     | #C : | 1 |
| 應用程式                                    |                                                                                  |      |   |            |              |     |      |   |
|                                         |                                                                                  |      |   |            |              |     |      |   |

| $\pi$ , |         |
|---------|---------|
| 1 troop | neighte |
|         |         |
|         |         |

| COUNTER5 Reports                            |
|---------------------------------------------|
| Format                                      |
| This Year (2022)                            |
| Report<br>Book Usage by Access Type (TR_B3) |
| GENERATE                                    |
| EMAIL                                       |

### Open 斺 Home

 $\bigotimes$ 

🗋 New

🗁 Open

Info

Save

Save As

PDF

Print

Share

Export

Publish

Close

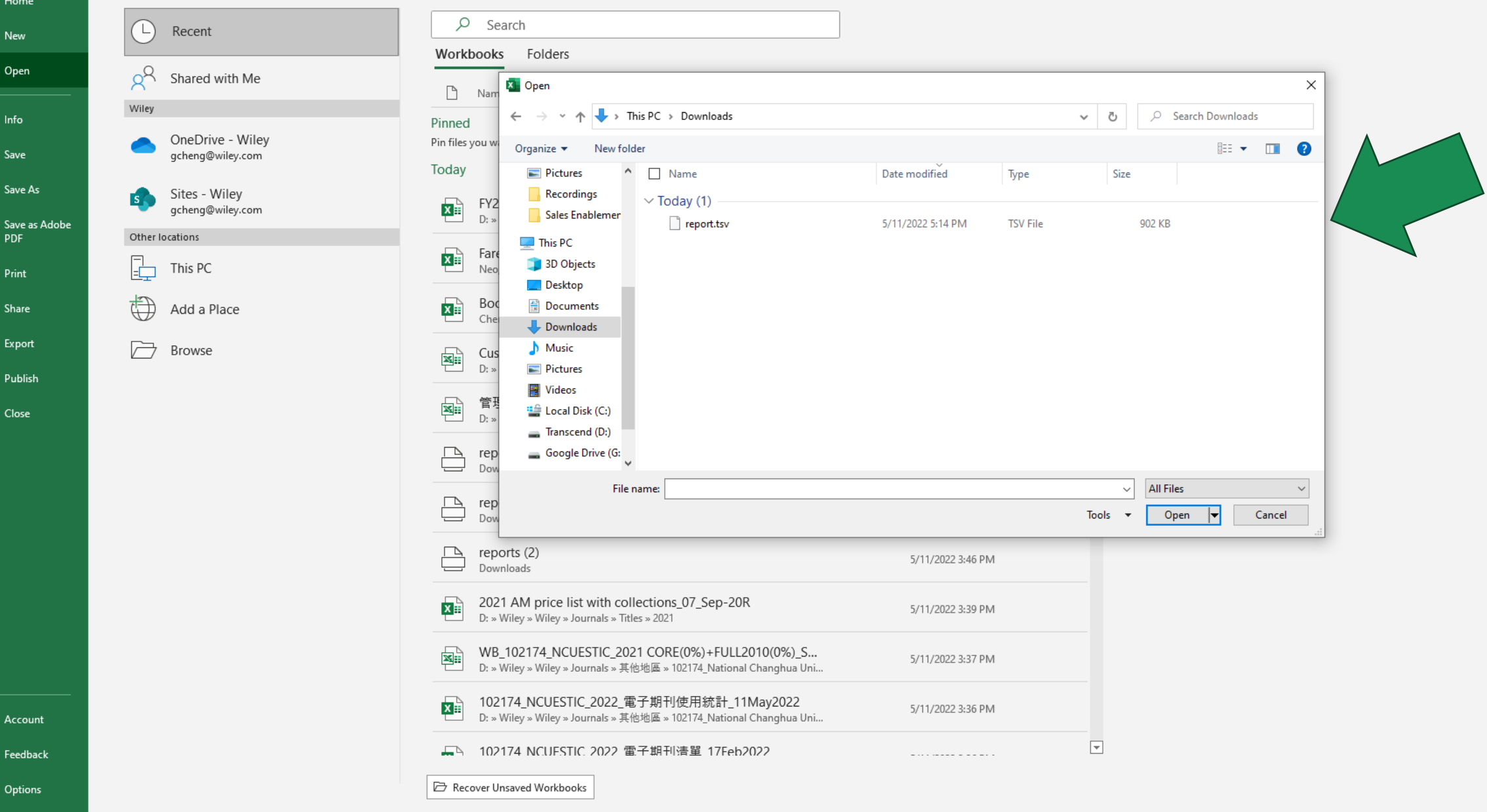

•

0

x

0

μi

T

Account

Feedback

Options

J.

Cheng, Gar

O

| AutoSave 💽 🕂 🗍 🏷 · · · · · · · · · · · · · · · · · ·                                                                                                    | v2021 <del>-</del>                                                                                                    | ✓ Search (Alt+Q)                               |                                    |                                                      |                                                                                  | Cheng, Gary 🙀                                                                                            |                                   |
|----------------------------------------------------------------------------------------------------|----------------------------------------------------------------------------------------------------|------------------------------------------------|------------------------------------|------------------------------------------------------|----------------------------------------------------------------------------------|----------------------------------------------------------------------------------------------------|-----------------------------------|
| File Home Insert Draw Page Layout Formulas Data Review View                                                                                                    | Help Acrobat                                                                                                    |                                                |                                    |                                                      |                                                                                  |                                                                                                    | 다 Comments 🖄 Share                |
| $\begin{array}{c c c c c c c c c c c c c c c c c c c $                                                                                                    | Text General                                                                                                    | Conditional Format as     Formatting ~ Table ~ | Percent 2 Normal<br>Good Neutral   | Bad ~<br>✓<br>Calculation ✓                          | Insert Delete Format                                                             | ∑ AutoSum × AZV<br>↓ Fill × Sort & Find &<br>♦ Clear × Filter × Select ×                                 | Analyze Sensitivity<br>Data       |
| Clipboard لوا Font العا Alignment                                                                                                    | ا س                                                                                                    | L2                                             | Styles                             |                                                      | Cells                                                                            | Editing                                                                                                  | Analysis Sensitivity              |
| 19 • : $\times \checkmark f_x$                                                                                                    |                                                                                                    |                                                |                                    |                                                      |                                                                                  |                                                                                                    | ~                                 |
| ext Import Wizard - Step 1 of 3 ? X                                                                                                    | I J K                                                                                                    | L M N                                          | O P Q                              | R S                                                  | r u v                                                                            | W X Y                                                                                                    | Z AA AB AC 🔺                      |
| he Text Wizard has determined that your data is Delimited.<br>this is correct, choose Next, or choose the data type that best describes your data.<br>Original data type<br>Choose the file type that best describes your data:                                                                                                    | Text Import Wizard - Step 2 of 3<br>This screen lets you set the delir<br>preview below.                                   | 3<br>miters your data contains. You can see    | e how your text is affected in the | X Text Impor                                         | t Wizard - Step 3 of 3                                                           |                                                                                                    |                                   |
| tart import at row: 1 File origin: Windows (ANSI)  My data has headers.  Preview of file C:\Users\Gary Cheng\Downloads\report.tsv.  Book Report 2 (R4) Number of Successful Section Requests by Month and Titl National Taiwan UniversitySection Type: Cancel < Back Next > Finish                                                                                                    | Delimiters<br>Jab<br>Semicolon<br>Comma<br>Space<br>Other:<br>Data greview<br>Book Report 2 (R4)<br>National Taiwan Univer | Number of Successful Se                        | ection Requests by Month           | a A Data previ                                       | lets you select each column<br>ata format<br>al<br>MDY<br>t import column (skip) | and set the Data Format.<br>eneral' converts numeric values to n<br>remaining values to text.<br>Advance | umbers, date values to dates, and |
|                                                                                                    | Period covered by Report<br>2018-01-01 to 2018-12-3                                                                        | Cancel < B                                     | ack Next > Fin                     | > Ceneral<br>Book Re<br>Nationa<br>Period<br>2018-01 | port 2 (R4)<br>1 Taiwan University<br>covered by Report:<br>-01 to 2018-12-31    | Veneral<br>Number of Successful Sectio<br>Section Type:<br>Thapter                                       | n Requests by Month a             |
| Image: Section of the section of the section of t |                                                                                                    |                                                |                                    |                                                      |                                                                                  |                                                                                                    |                                   |
| ady 🏌 Accessibility: Good to go                                                                                                    |                                                                                                    |                                                |                                    |                                                      |                                                                                  |                                                                                                    | ■ — + 100%                        |
| 🗧 🔎 Type here to search 🛛 🛛 🛱 💶 📻                                                                                                    | 👘 🥝 📀 🧿                                                                                                    |                                                |                                    |                                                      |                                                                                  | 84°F Cloud                                                                                               | y ^ 👄 英 🕤 <sup>5:23 PM</sup> 🖓    |

| AutoSave 💽 🗄 🏷 🤆 🕂 🔻                                      |                                 |           | report 👻     |            |         |         | ✓ Searce | :h (Alt+Q)   |          |         |        |        |          |         |            |            |       |              | Cheng, G            | ary 🚺   | lä –       | 团 -        | ð      | ×   |
|-----------------------------------------------------------|---------------------------------|-----------|--------------|------------|---------|---------|----------|--------------|----------|---------|--------|--------|----------|---------|------------|------------|-------|--------------|---------------------|---------|------------|------------|--------|-----|
| File Home Insert Draw Page                                | e Layout Formulas               | Data Re   | view View    | Help       | Acrobat |         |          |              |          |         |        |        |          |         |            |            |       |              |                     |         | ç          | □ Comments | 🖻 Shar | e   |
| Calibri                                                   | × 11 × A^ A =                   |           | ~ ab Wrap Te | •xt        | General |         | ~        |              |          | Normal  | Bad    |        | Good     | ^       |            |            | ΣAι   | utoSum ~     | AS (                |         | <u>)</u> - |            |        |     |
| Paste Copy ~                                              |                                 |           |              |            | ¢ 0     |         |          | unditional E | ormat as | Noutral | Calc   | lation | Chock Co |         | Insert Del | ete Format | 😺 Fil | <del>~</del> | ∠ u ∕<br>Sort & Fir | ud & An | alvze S    | ensitivity |        |     |
| → ✓ Format Painter B I U → 📋                              | ⊔ •   <u>°</u> • <u>A</u> •   ≣ | = = = =   | →= 🔁 Merge   | & Center 👻 | \$ ~ %  | 6 🤊   就 | +00 For  | matting ~    | Table ~  | veutrai | Calci  | nation | CHECK CE |         |            | / *        | 🔷 CI  | ear ~        | Filter ~ Sele       | act ~ D | ata        | ~          |        |     |
| Clipboard 🛛 Fon                                           | nt 🕞                            | A         | lignment     | r          | n Ni    | umber   | Гъ       |              |          |         | Styles |        |          |         | Ce         | lls        |       | Edit         | ing                 | Ana     | alysis S   | ensitivity |        | ^   |
| A1 🔻 : 🗙 🗸 f_x Bo                                         | ok Report 2 (P4)                |           |              |            |         |         |          |              |          |         |        |        |          |         |            |            |       |              |                     |         |            |            |        | ~   |
| A B C D                                                   | E                               | G H       | I   I        | J          | к       | L       | м        | N            | 0        | Р       | Q      | R      | S        | т       | U          | v          | w     | х            | Y                   | z       | AA         | AB         | AC     |     |
| 1 Book Rep Number of Successful Section                   | Requests by                     | Title     |              |            |         |         |          |              |          |         |        |        |          |         |            |            |       |              |                     |         |            |            |        | ٦Ľ  |
| 2 National T Section Type:                                |                                 |           |              |            |         |         |          |              |          |         |        |        |          |         |            |            |       |              |                     |         |            |            |        |     |
| 3 Chapter                                                 |                                 |           |              |            |         |         |          |              |          |         |        |        |          |         |            |            |       |              |                     |         |            |            |        |     |
| 4 Period covered by Report:                               |                                 |           |              |            |         |         |          |              |          |         |        |        |          |         |            |            |       |              |                     |         |            |            |        |     |
| 5 2018-01-01 to 2018-12-31                                |                                 |           |              |            |         |         |          |              |          |         |        |        |          |         |            |            |       |              |                     |         |            |            |        |     |
| 6 Date run:                                               |                                 |           |              |            |         |         |          |              |          |         |        |        |          |         |            |            |       |              |                     |         |            |            |        |     |
| 7 #########                                               |                                 |           |              |            |         |         |          |              |          |         |        |        |          |         |            |            |       |              |                     |         |            |            |        |     |
| 8 Publisher Platform Book DOI                             | Proprietar ISBN I               | ISSN Repo | rting Jan-18 | Feb-18     | Mar-18  | Apr-18  | May-18   | Jun-18       | Jul-18   | Aug-18  | Sep-18 | Oct-18 | Nov-18   | Dec-18  |            |            |       |              |                     |         |            |            |        |     |
| 9 Total for a John Wile Wiley Online Library              | y l                             | 19        | 7570 18106   | 10991      | 16418   | 11881   | 15298    | 11565        | 16090    | 12709   | 21321  | 17635  | 19978    | 25578   |            |            |       |              |                     |         |            |            |        |     |
| 10 â€ <sup>~</sup> In Silic John Wile Wiley Onl 10.1002/0 | BK 978-0-470-1                  | 1935-4657 | 1 0          | 0          | 1       | 0       | 0        | 0            | 0        | 0       | 0      | 0      | 0        | 0       |            |            |       |              |                     |         |            |            |        |     |
| 11 10 Good C John Wile Wiley Onl 10.1002/9                | 978-0-470-7                     | 77503-5   | 105 0        | 0          | 15      | 0       | 15       | 0            | 0        | 15      | 0      | 30     | 30       | 0       |            |            |       |              |                     |         |            |            |        | _   |
| 12 10 Moral F John Wile Wiley Onl 10.1002/9               | BK 978-0-470-0                  | 69660-6   | 35 0         | 0          | 0       | 0       | 0        | 0            | 0        | 1       | 0      | 17     | 17       | 0       |            |            |       |              |                     |         |            |            |        | _   |
| 13 100 Years John Wile Wiley Onl 10.1002/9                | BK 978-3-527-6                  | 61085-3   | 45 0         | 0          | 0       | 0       | 0        | 0            | 0        | 0       | 0      | 0      | 45       | 0       |            |            |       |              |                     |         |            |            |        | _   |
| 14 101 More John Wile Wiley Onl 10.1002/9                 | BK 978-1-119-1                  | 15475-4   | 21 0         | 0          | 0       | 0       | 0        | 0            | 0        | 0       | 0      | 0      | 21       | 0       |            |            |       |              |                     |         |            |            |        | _   |
| 15 101 Ready John Wile Wiley Onl 10.1002/9                | 978-1-118-9                     | 98392-8   | 48 0         | 0          | 0       | 0       | 0        | 0            | 12       | 0       | 0      | 0      | 36       | 0       |            |            |       |              |                     |         |            |            |        | _   |
| 16 10th Annu John Wile Wiley Onl 10.1002/9                | 978-0-470-1                     | 1940-6339 | 41 0         | 0          | 0       | 0       | 0        | 0            | 0        | 0       | 0      | 0      | 41       | 0       |            |            |       |              |                     |         |            |            |        | -   |
| 17 12 Moderr John Wile Wiley Onl 10.1002/9                | 978-1-444-3                     | 30568-5   | 15 0         | 0          | 0       | 0       | 0        | 0            | 0        | 0       | 0      | 0      | 15       | 0       |            |            |       |              |                     |         |            |            |        | _   |
| 18 138 Ways John Wile Wiley Onl 10.1002/9                 | 978-1-118-1                     | 70377-9   | 2 0          | 0          | 0       | 0       | 0        | 0            | 0        | 0       | 0      | 0      | 2        | 0       |            |            |       |              |                     |         |            |            |        | _   |
| 19 150 Contra John Wile Wiley Onl 10.1002/9               | 978-0-470-1                     | 75945-5   | 15 0         | 0          | 0       | 0       | 0        | 0            | 0        | 0       | 0      | 0      | 15       | 0       |            |            |       |              |                     |         |            |            |        | _   |
| 20 1611: Auti John Wile Wiley Onl 10.1002/9               | 978-1-118-3                     | 32764-7   | 14 0         | 0          | 0       | 0       | 0        | 0            | 0        | 0       | 0      | 0      | 14       | 0       |            |            |       |              |                     |         |            |            |        | -   |
| 21 17 Proven John Wile Wiley Onl 10.1002/9                | 978-1-119-1                     | 19899-4   | 54 0         | 0          | 0       | 0       | 0        | 0            | 0        | 0       | 0      | 36     | 18       | 0       |            |            |       |              |                     |         |            |            |        | -   |
| 22 1913: The John Wile Wiley Onl 10.1002/9                | 978-0-470-0                     | 69220-2   | 13 0         | 0          | 0       | 0       | 0        | 0            | 0        | 0       | 0      | 0      | 13       | 0       |            |            |       |              |                     |         |            |            |        | -   |
| 23 1st Intern John Wile Wiley Onl 10.1002/9               | 978-1-118-0                     | 68676-8   | 39 0         | 0          | 0       | 0       | 0        | 0            | 0        | 0       | 0      | 0      | 39       | 0       |            |            |       |              |                     |         |            |            |        | -   |
| 24 2016 EPD (John Wile Wiley Onl 10.1002/9                | 978-1-119-2                     | 27474-2   | 29 0         | 0          | 0       | 0       | 0        | 0            | 0        | 0       | 0      | 0      | 29       | 0       |            |            |       |              |                     |         |            |            |        | -   |
| 25 24th Annu John Wile Wiley Onl 10.1002/9                | 978-0-470-1                     | 1940-6339 | 82 0         | 0          | 0       | 0       | 0        | 0            | 0        | 0       | 0      | 0      | 82       | 0       |            |            |       |              |                     |         |            |            |        | -   |
| 26 25th Annu John Wile Wiley Onl 10.1002/9                | 978-0-470-1                     | 1940-6339 | 85 0         | 0          | 0       | 0       | 0        | 0            | 0        | 0       | 0      | 0      | 85       | 0       |            |            |       |              |                     |         |            |            |        | -   |
| 27 26th Annu John Wile Wiley Onl 10.1002/9                | 978-0-470-1                     | 1940-6339 | 1 0          | 0          | 0       | 0       | 0        | 0            | 1        | 0       | 0      | 0      | 0        | 0       |            |            |       |              |                     |         |            |            |        | -   |
| 28 26th Annu John Wile Wiley Oni 10.1002/9                | 9 K 978-0-470                   | 1940-6339 | 101 0        | 0          | 0       | 0       | 0        | 0            | 101      | 0       | 0      | 0      | 0        | 0       |            |            |       |              |                     |         |            |            |        | -   |
| 29 27th Annu John Wile Wiley Oni 10.1002/9                | 9 K 978-0-470                   | 1940-6339 | 186 0        | 0          | 93      | 0       | 0        | 1            | 0        | 0       | 0      | 0      | 92       | 0       |            |            |       |              |                     |         |            |            |        | -   |
| 21 2nd Works John Wile Wiley Oni 10.1002/9                | BK 978-0-470                    | 1940-0339 | 90 0         | 0          | 0       | 0       | 0        | 0            | 0        | 0       | 0      | 0      | 90       | U<br>51 |            |            |       |              |                     |         |            |            |        | -   |
| 22 20 Great N John Wile Wiley Onl 10 1002/9               | BK 978-1-118-                   | 22677.0   | 25 0         | 0          | 0       | 0       | 0        | 0            | 0        | 0       | 0      | 0      | 25       | 51      |            |            |       |              |                     |         |            |            |        | -   |
| 32 30 Great N John Wile Wiley Oni 10.1002/9               | DK 978-1-118-3                  | 84210.0   | 35 0         | 0          | 0       | 0       | 0        | 0            | 0        | 0       | 0      | 0      | 33       | 0       |            |            |       |              |                     |         |            |            |        | -   |
| 24 25 Seeson John Wile Wiley On 10,1002/9                 | DK 970-1-110-0                  | 04310-9   | 34 U         | 0          | 0       | 0       | 0        | 0            | 0        | 0       | 0      | 0      | 12       | 0       |            |            |       |              |                     |         |            |            |        | -   |
| 25 2D Discret John Wile Wiley Onl 10 1002/9               | DK 970-1-110-                   | 11625-6   | 13 0         | 0          | 0       | 0       | 0        | 0            | 0        | 0       | 0      | 0      | 11       | 0       |            |            |       |              |                     |         |            |            |        | -   |
| 26 2D Discletionn Wile Wiley On 10,1002/9                 | 2 PK 978-1-119-                 | 96276-2   | 21 0         | 0          | 0       | 0       | 1        | 10           | 0        | 0       | 0      | 0      | 10       | 0       |            |            |       |              |                     |         |            |            |        | -   |
| 37 3D Eace M John Wile Wiley Onl 10 1002/9                | BK 070 1 110                    | 59265-6   | 15 0         | 0          | 0       | 0       | 1        | 10           | 0        | 0       | 0      | 0      | 70       | 0       |            |            |       |              |                     |         |            | +          |        | -   |
| 38 3D IC and John Wile Wiley Onl 10 1002/9                | BK 978-1-110-                   | 28965-4   | 44 0         | 0          | 0       | 0       | 0        | 0            | 0        | 0       | 0      | 0      | 20       | 15      |            |            |       |              |                     |         |            |            |        | -   |
| so is it and joint whe whey on 10.1002/3                  | , ok 970-1-119-4                | 20500-4   |              | U          | 0       | U       | 0        | J            | 0        | J       | 0      |        | 23       | 13      |            |            |       |              |                     |         |            |            |        | ļĽ  |
| report (+)                                                |                                 |           |              |            |         |         |          |              |          |         |        |        | 1        |         |            |            |       |              |                     |         |            |            |        | -   |
| Ready                                                     |                                 |           |              |            |         |         |          |              |          |         |        |        |          |         |            |            |       |              | -                   |         | 巴          |            |        | 00% |
| P Type here to search                                     | (                               |           |              | т 🧕 🖉      | 2 👩     | 0       |          |              |          |         |        |        |          |         |            |            |       |              | 84°F                | Cloudy  | ^ _        | 革 5 5:2    | ITPM   | 1   |

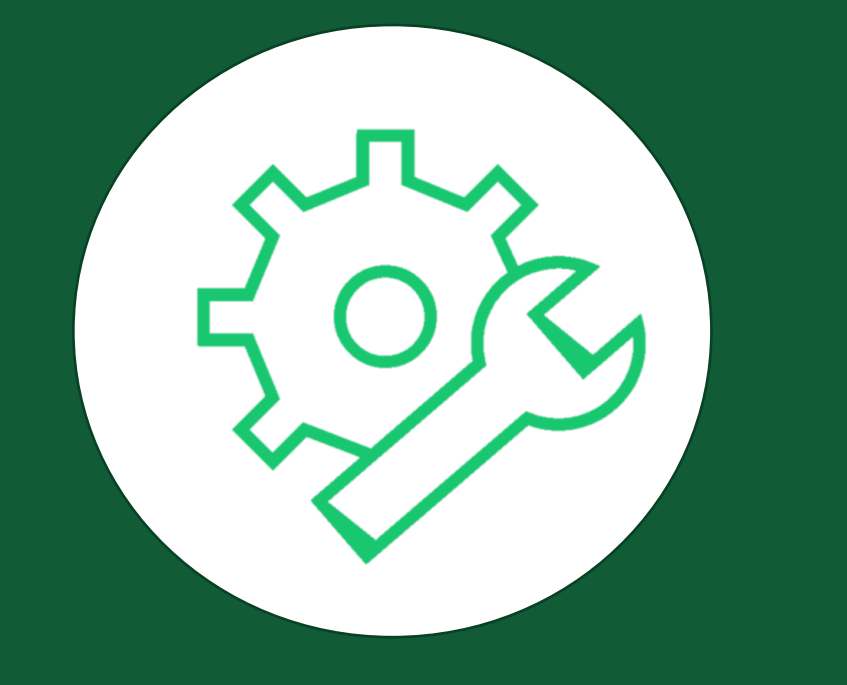

## Wiley Online Library

Sushi金鑰之取得、使用方式

← → ♂ ଢ

#### Institutional Administration

You are managing:

Customer Demonstration

 $\sim$ 

| Institution Details   | Usage reports                                                                                                    |
|-----------------------|----------------------------------------------------------------------------------------------------|
| Access Entitlements   | Message to libraries about COUNTER usage during the COVID-19 pandemic (August 2020) $st$                                                                                                    |
| Usage Reports         | "In response to COVID-19, many publishers (including Wiley) have removed the paywall from some or all of their content.                                                                                                    |
| IP Ranges             | As a result of this open content, usage may appear to go down during this period. This is because many users will be working from home, outside of institutional IP ranges and <b>possibly not authenticated while accessing this free or Open Access content</b> . |
| Institution Branding  | This means that usage for your institution may not have been attributed accordingly. Please bear these factors in mind when reviewing COUNTER reports for this period."                                                                                             |
| Article Select Tokens | *Adapted from Project COUNTER webpage.                                                                                                    |
| Manage Administrators | General usage note:                                                                                                    |
| WOL Bookstore         | Usage statistics for 2019 are COUNTER5 compliant. Historical usage reports (January 2010 - March 2019) will remain available                                                                                                    |
|                       | on the platform in the COUNTER4 format. For COUNTER5 statistics, please visit the Atypon Insights link at the bottom of the page. For more information on the recent usage statistics changes, please refer to the FAQ document or Usage Reporting Guide below.     |

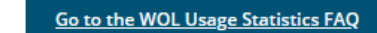

Go to the WOL Usage Reporting Guide

Institutional SUSHI credentials are below (copy and paste into SUSHI client):

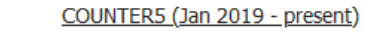

SUSHI URL: https://onlinelibrary.wiley.com/reports/

Customer ID: b9cdae53-dfc1-4d44-bc19-a29b84e83f1d Requestor ID: mragucci@wiley.com

\* If your Requestor ID contains a "+" sign, it needs to be converted to "%2B". For example, if the Requestor ID reads as: jane.smith+alm1234567@uni.edu it needs to be converted to:

### WILEY 菁英來挑戰 獎品獎助學金,等你來!! **有獎徵答 & 培訓師徵選** 線上有獎徵答加講師徵選,一次滿足你的夢想

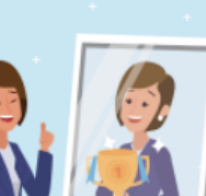

WILEY 菁英來挑戰 獎品獎助學金·等你來!! 有獎徵答 & 培訓師徵選 線上有獎徵答加講師徵選,一次滿足你的夢想

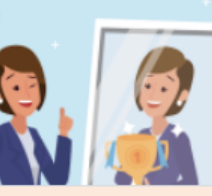

WILEY 菁英來挑戰 獎品獎助學金·等你來!! 有獎徵答& 培訓師徵選 線上有獎徵答加講師徵選,一次滿足你的夢想

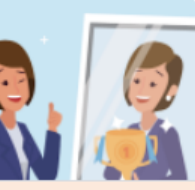

Wiley菁英來挑戰有獎徵答&培訓師徵選計 劃

邀請您一同來參加【Wiley菁英來挑戰有獎徵答 & 培訓師徵選計劃】除了可認識Wiley Online Library(WOL)平台豐富資源外,這次更跨大舉辦全國Wiley培訓師徵選,歡迎各位同學來為自己 爭取機會,獲得獎助學金贊助,成為Wiley Trainer培訓師。

活動期間:即日起至2022/08/30 活動對象:台灣學術電子書聯盟成員館全體師生與館員 活動說明:只要參加【Wiley菁英來挑戰有獎徵答 & 培訓師徵選計劃】活動,並在臉書活動頁 面上回答問題,Tag—位好友,就有機會獲得大獎!

§流程說明§ Step 1 → 填寫本問卷,完成答題六題即可抽大獎 \*1-5題答題正確且第六題開放題,答題具創意活力者,取五名擔任Wiley Trainer培訓師,校園 講師挑戰等你來! 獎助學金等你拿!

Step 2 → 在文崗臉書活動頁面 (<u>https://www.facebook.com/Apexi91/posts/2565863370213310</u>) 上回答問題,並Tag一位 好友 #####Tag朋友並回答: 推薦一個你最常看的"直播節目或頻道", 幫推推#####

☆完成步驟1即可獲得抽獎及講師徵選資格唷!如果有進行步驟2抽獎機會加3倍!☆

#### §活動贈品§

- 1. 頭獎: Apple HomePod mini 揚聲器 \*1名 (價值NT\$3,000/組)
- 2. 貳獎: 星巴克飲料券2張\*1名 (價值NT\$340/份)
- 3. 参獎: 全家禮物卡\*40名 (價值NT\$100/張)
- 4. 加碼獎: Wiley多功能收納包\*5名 (價值NT\$500/組)
- 培訓獎: Wiley Trainer獎\*5名 (價值超過NT\$5,000以上/位)
   □新光三越禮券NT\$1,000
   □獎助學金NT\$3,000
   □Wiley培訓師認語證書

#### 《贈品抽獎方式》

1. 加碼獎於6/1、6/15、7/1、7/15,8/1,分別抽出上半個月的得獎者,並以 E-mail 通知。 每次抽出1名。

2. 其餘獎項於活動結束後,統一抽出並公告。

Wiley菁英來挑戰有獎徵答&培訓師徵選計 劃

邀請您一同來參加【Wiley菁英來挑戰有獎徵答 & 培訓師徵選計劃】除了可認識Wiley Online Library(WOL)平台豐富資源外,這次更跨大舉辦全國Wiley培訓師徵選,歡迎各位同學來為自己 爭取機會,獲得獎助學金贊助,成為Wiley Trainer培訓師。

活動期間:即日起至2022/08/30 活動對象:台灣學術電子書聯盟成員館全體師生與館員 活動說明:只要參加【Wiley菁英來挑戰有獎徵答 & 培訓師徵選計劃】活動,並在臉書活動頁 面上回答問題,Tag—位好友,就有機會獲得大獎!

§流程說明§ Step1→填寫本問卷,完成答題六題即可抽大獎 \*1-5題答題正確且第六題開放題,答題具創意活力者,取五名擔任Wiley Trainer培訓師,校園 講師挑戰等你來! 奖助學金等你拿!

Step 2 → 在文崗臉書活動頁面 (<u>https://www.facebook.com/Apexi91/posts/2565863370213310</u>) 上回答問題, 並Tag一位 好友 #####Tag朋友並回答: 推薦一個你最常看的"直播節目或頻道", 幫推推#####

☆完成步驟1即可獲得抽獎及講師徵選資格唷!如果有進行步驟2抽獎機會加3倍!☆

#### §活動贈品§

頭獎: Apple HomePod mini 揚聲器 \*1名(價值NT\$3,000/組)
 貳獎: 星巴克飲料券2張\*1名(價值NT\$340/份)
 参獎: 全家禮物卡\*40名(價值NT\$100/張)
 加碼獎: Wiley多功能收納包\*5名(價值NT\$500/組)
 培訓獎: Wiley Trainer獎\*5名(價值超過NT\$5,000以上/位)
 □新光三越禮券NT\$1,000
 □獎助學金NT\$3,000
 □Wiley培訓師認證證書

《贈品抽獎方式》 1. 加碼獎於6/1、6/15、7/1、7/15,8/1,分別抽出上半個月的得獎者,並以 E-mail 通知。 每次抽出1名。 2. 其餘獎項於活動結束後,統一抽出並公告。 Wiley菁英來挑戰有獎徵答&培訓師徵選計 劃

邀請您一同來參加【Wiley菁英來挑戰有獎徵答 & 培訓師徵選計劃】除了可認識Wiley Online Library(WOL)平台豐富資源外,這次更跨大舉辦全國Wiley培訓師徵選,歡迎各位同學來為自己 爭取機會,獲得獎助學金贊助,成為Wiley Trainer培訓師。

活動期間:即日起至2022/08/30 活動對象:台灣學術電子書聯盟成員館全體師生與館員 活動說明:只要參加【Wiley菁英來挑戰有獎徵答&培訓師徵選計劃】活動,並在臉書活動頁 面上回答問題,Tag一位好友,就有機會獲得大獎!

§流程說明§ Step1→填寫本問卷,完成答題六題即可抽大獎 \*1-5題答題正確且第六題開放題,答題具創意活力者,取五名擔任Wiley Trainer培訓師,校園 講師挑戰等你來! 獎助學金等你拿!

Step 2 → 在文崗臉書活動頁面 (<u>https://www.facebook.com/Apexi91/posts/2565863370213310</u>) 上回答問題,並Tag一位 好友 #####Tao朋友並回答: 推薦一個你最常看的"直播節目或頻道", 營推推#####

☆完成步驟1即可獲得抽獎及講師徵選資格唷!如果有進行步驟2抽獎機會加3倍!☆

§活動贈品§

- 1. 頭獎: Apple HomePod mini 揚聲器 \*1名 (價值NT\$3,000/組)
- 2. 貳獎: 星巴克飲料券2張\*1名 (價值NT\$340/份)
- 3. 参獎: 全家禮物卡\*40名 (價值NT\$100/張)
- 4. 加碼獎: Wiley多功能收納包\*5名 (價值NT\$500/組)
- 培訓獎: Wiley Trainer獎\*5名 (價值超過NT\$5,000以上/位)
   □新光三越禮券NT\$1,000
   □獎助學金NT\$3,000
   □Wiley培訓師認證證書

《贈品抽獎方式》 1. 加碼獎於6/1、6/15、7/1、7/15,8/1,分別抽出上半個月的得獎者,並以 E-mail 通知。 每次抽出1名。 2. 其餘獎項於活動結束後,統一抽出並公告。

#### ENABLING DISCOVERY | POWERING EDUCATION | SHAPING WORKFORCES

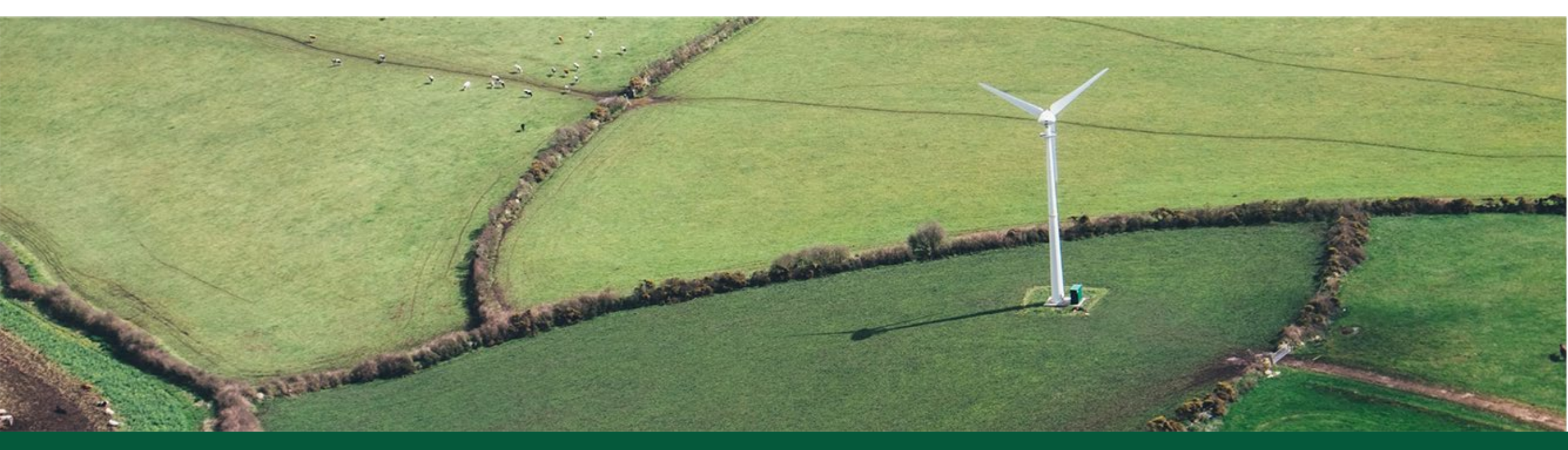

# Thank You!